# 循環器専門医 更新申請の手引き

お手続きにあたって ----- P. 1~4 ・会員ポータルサイトへのログイン方法 研修単位区分等の確認方法 1. 更新の場合のお手続き <u>STEP①「専門医資格申請情報」の作成</u> ------- P.5~7 STEP<sup>(2)</sup> 年会費のお支払い ----- P. 8 STEP③ 単位の取得 ----- P. 9~19 STEP④「専門医資格申請情報」の申請 ------P. 20~21 STEP⑤ 更新料のお支払い ----- P. 22~27 ※STEP(1)~④が完了するまでお手続きできません。 2. 辞退の場合のお手続き ----- P. 28~32

### <u>会員ポータルサイトへのログイン方法 1/2</u>

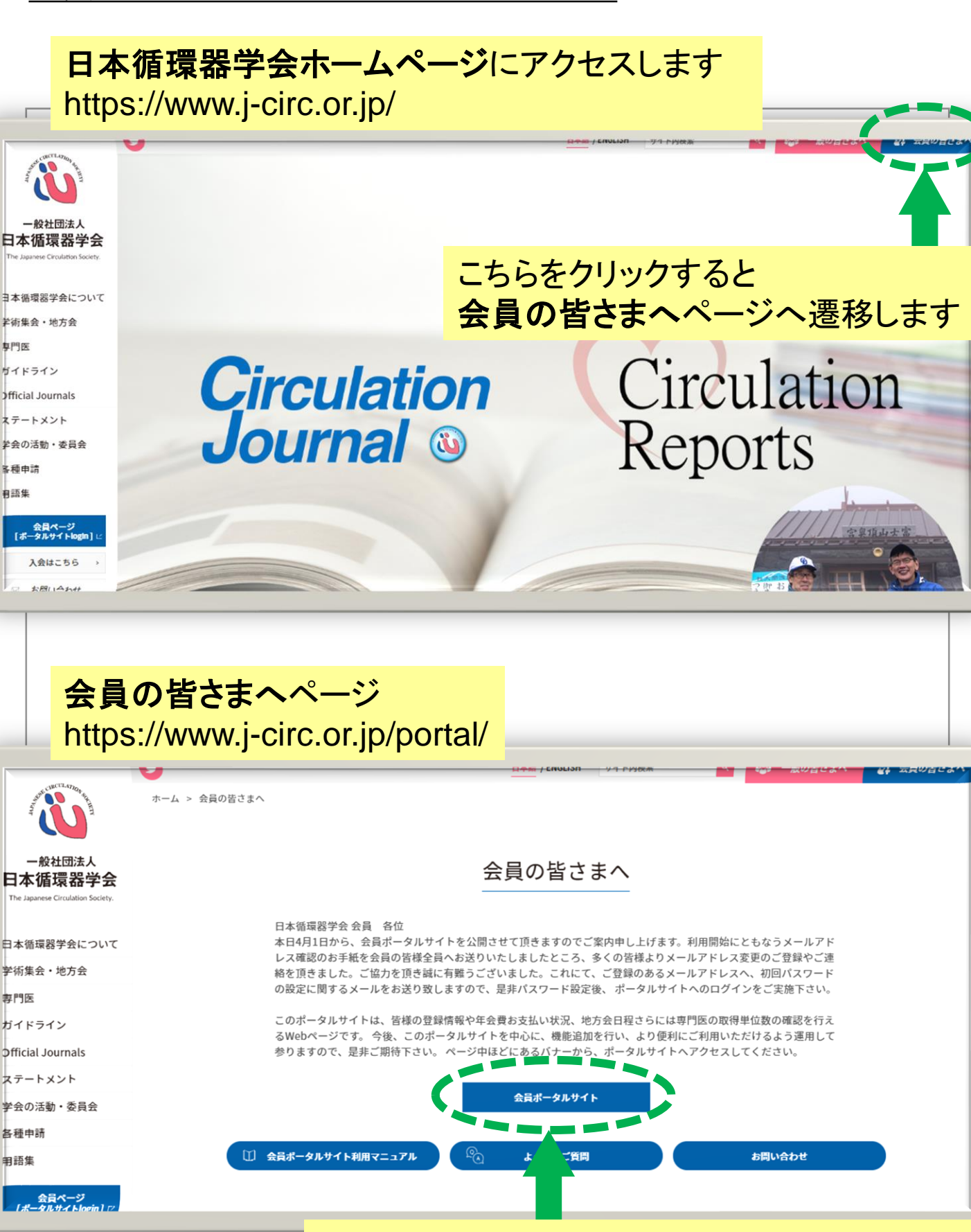

### こちらをクリックすると 会員ポータルサイトログイン画面へ遷移します

## <u>会員ポータルサイトへのログイン方法 2/2</u>

| <mark>会員ポータルサイト ログイン</mark> 画面                                                                  |  |
|-------------------------------------------------------------------------------------------------|--|
| 会員ポータルログイン                                                                                      |  |
|                                                                                                 |  |
| 一般社団法人 日本循填器字会<br>JCS ~ The Japanese Circulation Society                                        |  |
| 会員番号                                                                                            |  |
| パスワード                                                                                           |  |
| <b>ログイン</b><br>パスワードをお忘れですか?                                                                    |  |
| 対応のブラウザ(インターネット表示ソフト)は下記の通りです。<br>PC・Mac : Microsoft Edge, Google Chrome, Firefox, Apple Safari |  |

### ご自身の会員番号・パスワードを入力し ログインをクリックすると会員ポータルサイトにログインできます。

会員番号: 本会が各会員に発行している1から始まる6桁の数字です。 半角数字で入力してください。

パスワード:(事務局では確認できません) ご自身で設定頂きます。不明な場合は、ログインボタン下「パスワード をお忘れですか?」をクリックし再設定してください。

・再設定時のメールは、本会ご登録のメールアドレス宛に届きます。
 ・ご登録のメールアドレスは、会員ポータルサイトの会員情報(会員情報) 画面で確認出来ます。

2

## <u>研修単位区分等の確認方法 1/2</u>

### 日本循環器学会ホームページにアクセスします。 https://www.j-circ.or.jp/

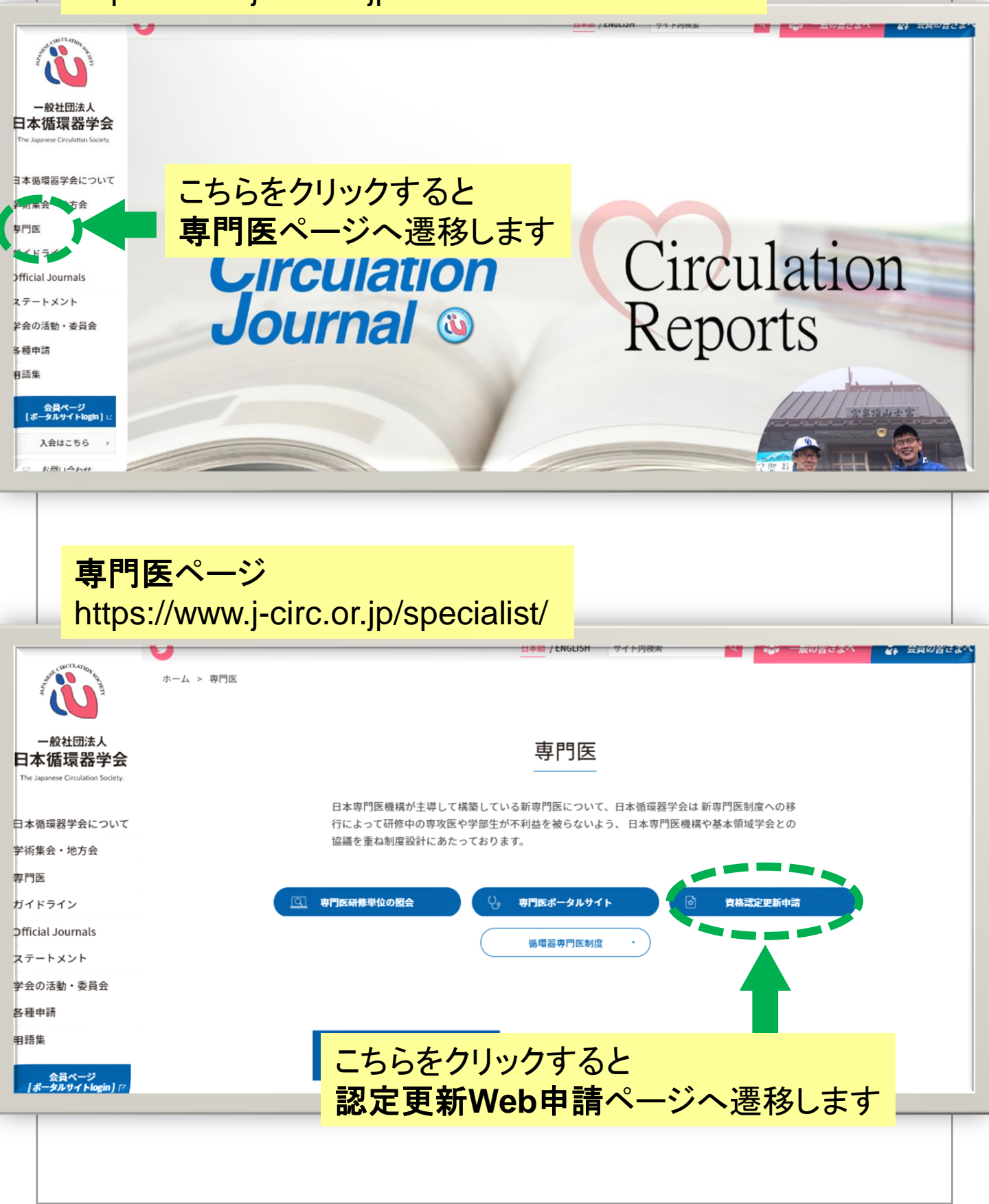

## <u>研修単位区分等の確認方法 2/2</u>

認定更新Web申請ページ

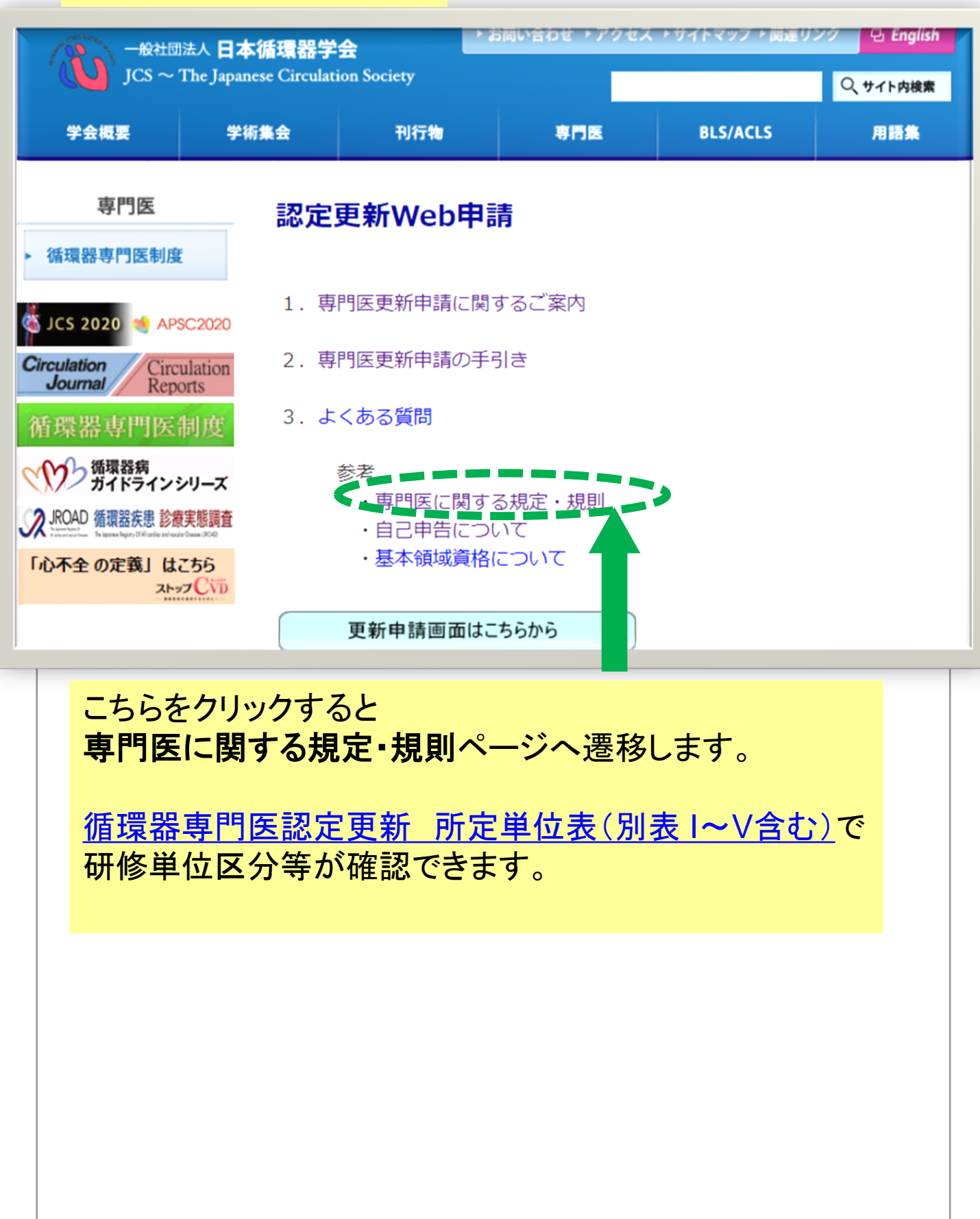

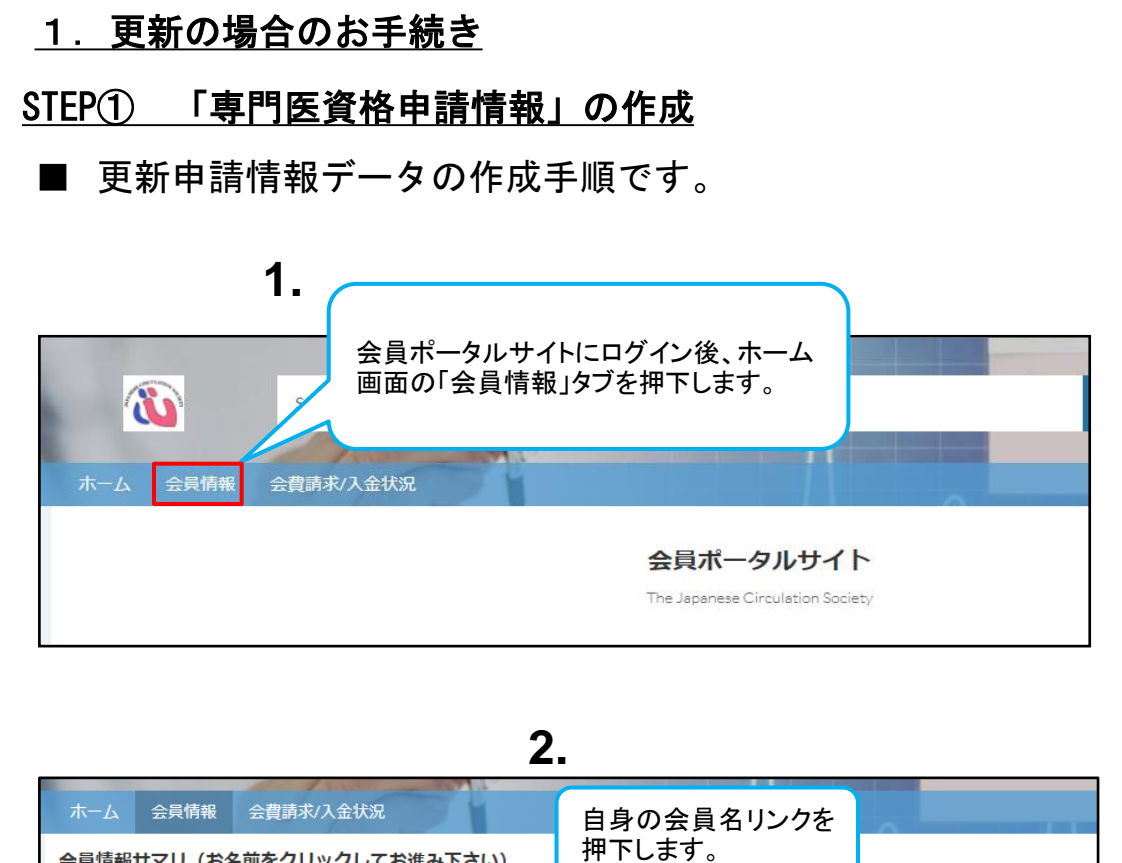

| 会員情報サマリ (さ | 6名前をクリックしてま | <sub>S進み下さい)</sub> 押下し | <i>、</i> ます。               |
|------------|-------------|------------------------|----------------------------|
| 会員番号       | 会員区分        | 会員名                    | メール                        |
|            | 正会員         | 田中太郎                   | test-user@example.test.com |
| すべて表示      |             |                        |                            |

| Search_                                                                  |                               | 3.<br>専門医資格<br>「新規」ボタン                  | 申請情報の<br>νを押下します。 |
|--------------------------------------------------------------------------|-------------------------------|-----------------------------------------|-------------------|
| ホーム 会員情報 単位取得情報                                                          | 会費請求/入金状況                     |                                         |                   |
| 13 <sup>会目情報</sup><br>専門医太郎                                              | 会員<br>総置する情報、各中時の情報に          | <b>情報照会</b><br>ついては感謝時報よりご確認下さい。<br>新規  | 定吏申請              |
| 名誉/FJCS/编設代表衡留学                                                          | 会員番号 会員区分 1<br>333336 正会員・専門医 | 総公 部科名 前回更新日<br>国立成著築集研究センター 2019/06/26 |                   |
| ∨ 基本情報                                                                   |                               | 閃連情報                                    |                   |
| 会員区分<br>正会員・専門医                                                          | 会員番号<br>555556                | ▲ 東門医浴応由薄価部(0)                          | #18               |
|                                                                          |                               |                                         | 497.6399          |
| 会員名<br>専門医太郎                                                             |                               |                                         |                   |
| <ul> <li>会員名</li> <li>専門医太郎</li> <li>会員カナ氏名</li> <li>カワベセンモンイ</li> </ul> | 会員英字氏名<br>kawabe senmoni      | ● 単位情報 (0)                              | 新規                |

#### 新規専門医資格申請情報 レコードタイプを選択 更新申請 □□ 会貝情報 専門医 太郎 辞退申請 キャンセル 次へ 一般 「更新申請」を選択して ください。 4. 5. 「次へ」ボタンを押下します。 6. 更新申請作成画面が表示されます。 下記情報を入力ください。 WELCOME! •基本領域資格 新規専門医資格申請情報:更新申請 基本領域認定番号 基本情報 基本領域更新年度 申請番号 ステータス 未申請 (最後に更新した年度) 申請日 •氏名 基本領域認定期間(開始)及び(終了) 🚥 専門医太郎 年度 2019 ※基本領域資格とは内科、外科、 基本領域資格情報 小児科の資格です。 基本領域資格 基本領域認定番号 内科学会認定内科医 888888 基本領域認定·更新年度 2015 •基本領域認定期間(開始) 基本領域認定期間(終了) 2015/04/01 益 2022/03/31 ✔ 基本情報 会員区分 正会員・専門医 キャンセル 保存&新規 保存 云貝侗報照云 関連する情報、各申請の情報については関連情報よりご確認下さ 新規専門医資格申請情報:更新申請 者専 このページのエラーを確認してください。 次の必須項目を入力する必要があります:基本領域認定期間(終了),基本領域認定期間(開始) 其太情報 ~~~~ \_\_\_\_\_ 基本領域認定期間(開始) 基本領域認定期間(終了) 蔮 蔮 この項目を入力してください この項目を入力してください キャンセル 保存&新規 7. 保存 全て必須項目のため、空欄で「保存」ボタンを 次へ >>>

#### 「専門医資格申請情報」の作成 STEP(1)

6

押下するとエラーが表示されます。

#### STEP① 「専門医資格申請情報」の作成

|                  |                                                                                    |                                                                                                    | ×                                                                                                    |  |
|------------------|------------------------------------------------------------------------------------|----------------------------------------------------------------------------------------------------|----------------------------------------------------------------------------------------------------|--|
|                  | 基本情報                                                                               | 新規專門医真格申請情報: 史新申詞                                                                                                    | <b>育</b><br>▲                                                                                                    |  |
|                  | 四 専門医太 <sub>甲磺番号</sub>                                                             | ステータス<br>末申請                                                                                                    | 新規変更申請                                                                                                    |  |
| 4                | 名部/FJCS/施設代表者 •氏名                                                                  | 申請日                                                                                                    |                                                                                                    |  |
|                  | 年度                                                                                 | ^                                                                                                    |                                                                                                    |  |
|                  | 2019<br>~ 基本情報<br>互太領燃浴疫情報                                                         |                                                                                                    |                                                                                                    |  |
|                  | 会員区分<br>正会員・専門医<br>基本領域資格<br>今日の<br>(株) (本) (株) (株) (株) (株) (株) (株) (株) (株) (株) (株 | 基本領域認定番号                                                                                                    | 新規                                                                                                    |  |
|                  | 本日の19月時11回<br>専門医大郎<br>会員カナ氏名<br>2018<br>2018                                      | •                                                                                                    | 9518                                                                                                    |  |
|                  | カワベセンモンイ<br>性別<br>3008(04/01<br>3008(04/01                                         | *基本領域認定期間(終了                                                                                                    |                                                                                                    |  |
|                  | 生年月日                                                                               | 2020/00/34                                                                                                    |                                                                                                    |  |
|                  |                                                                                    | E IÝ                                                                                                    | キャンセル 保存&新規 保存                                                                                                    |  |
|                  | A22                                                                                |                                                                                                    | 9.4688                                                                                                    |  |
|                  |                                                                                    |                                                                                                    | /                                                                                                    |  |
|                  |                                                                                    | 0                                                                                                    | / \                                                                                                    |  |
|                  |                                                                                    | 8. (                                                                                                    |                                                                                                    |  |
|                  |                                                                                    | 情報を                                                                                                    | 入力後、「保存」ボタン                                                                                                    |  |
|                  |                                                                                    | を押下                                                                                                    | しまり。                                                                                                    |  |
|                  |                                                                                    |                                                                                                    |                                                                                                    |  |
|                  |                                                                                    |                                                                                                    |                                                                                                    |  |
|                  |                                                                                    |                                                                                                    |                                                                                                    |  |
|                  |                                                                                    |                                                                                                    |                                                                                                    |  |
|                  |                                                                                    | ◆      ◆     ◆     ◆     中門医資格申請情報     が作成されました。     ◆     ◆     ◆     ◆     ◆     ◆     ◆     ◆     ◆     ◆     ◆     ◆     ◆     ◆     ◆     ◆     ◆     ◆     ◆     ◆     ◆     ◆     ◆     ◆     ◆     ◆     ◆     ◆     ◆     ◆     ◆     ◆     ◆     ◆     ◆     ◆     ◆     ◆     ◆     ◆     ◆     ◆     ◆     ◆     ◆     ◆     ◆     ◆     ◆     ◆     ◆     ◆     ◆     ◆     ◆     ◆     ◆     ◆     ◆     ◆     ◆     ◆     ◆     ◆     ◆     ◆     ◆     ◆     ◆     ◆     ◆     ◆     ◆     ◆     ◆     ◆     ◆     ◆     ◆     ◆     ◆     ◆     ◆     ◆     ◆     ◆     ◆     ◆     ◆     ◆     ◆     ◆     ◆     ◆     ◆     ◆     ◆     ◆     ◆     ◆     ◆     ◆     ◆     ◆     ◆     ◆     ◆     ◆     ◆     ◆     ◆     ◆     ◆     ◆     ◆     ◆     ◆     ◆     ◆     ◆     ◆     ◆     ◆     ◆     ◆     ◆     ◆     ◆     ◆     ◆     ◆     ◆     ◆     ◆     ◆     ◆     ◆     ◆     ◆     ◆     ◆     ◆     ◆     ◆     ◆     ◆     ◆     ◆     ◆     ◆     ◆     ◆     ◆     ◆     ◆     ◆     ◆     ◆     ◆     ◆     ◆     ◆     ◆     ◆     ◆     ◆     ◆     ◆     ◆     ◆     ◆     ◆     ◆     ◆     ◆     ◆     ◆     ◆     ◆     ◆     ◆     ◆     ◆     ◆     ◆     ◆     ◆     ◆     ◆     ◆     ◆     ◆     ◆     ◆     ◆     ◆     ◆     ◆     ◆     ◆     ◆     ◆     ◆     ◆     ◆     ◆     ◆     ◆     ◆     ◆     ◆     ◆     ◆     ◆     ◆     ◆     ◆     ◆     ◆     ◆     ◆     ◆     ◆     ◆     ◆     ◆     ◆     ◆     ◆     ◆     ◆     ◆     ◆     ◆     ◆     ◆     ◆     ◆     ◆     ◆     ◆     ◆     ◆     ◆     ◆     ◆     ◆     ◆     ◆     ◆     ◆     ◆     ◆     ◆     ◆     ◆     ◆     ◆     ◆     ◆     ◆     ◆     ◆     ◆     ◆     ◆     ◆     ◆     ◆     ◆     ◆     ◆     ◆     ◆     ◆     ◆     ◆     ◆     ◆     ◆     ◆     ◆     ◆     ◆     ◆     ◆     ◆     ◆     ◆     ◆     ◆     ◆     ◆     ◆     ◆     ◆     ◆     ◆     ◆     ◆     ◆     ◆     ◆     ◆     ◆     ◆     ◆     ◆     ◆     ◆     ◆     ◆     ◆     ◆     ◆     ◆     ◆     ◆     ◆     ◆     ◆     ◆     ◆     ◆     ◆     ◆     ◆     ◆     ◆     ◆     ◆ | × Feil                                                                                                    |  |
|                  | 会局情報<br>事項875年 十 97                                                                | ◆ 再門医資格申請所服)が作成されました。 総連する情報、各申請の情報については態連情報よりご確認                                                                                                    | X<br>Fさい。<br>新練会専曲語                                                                                                    |  |
| E                | <ul> <li>金貴清雜</li> <li>専門医太郎</li> </ul>                                            | ● <u>毎円医育格申認情報</u> が作成されました。           販売する情報、各中請の情報については販売得級よりご報認           ● 首応の         単認久                                                                                                    | Fさい<br>新規変更申請<br>新知名 前回要#日                                                                                                    |  |
| 1<br>8.<br>-     | 3 会員得發<br>専門医大部<br>毎970医大部<br>555556                                               | ● 「中国医資格申請情報」が作該されました。           第連する情報、各申請の情報については想謝情報よりご確認           第連する情報、各申請の情報については想謝情報よりご確認           会員区分         施設各           正会員・専門医         国立成有医療研究センター                                                                                                    | ¥<br>Fさい。<br>新規変更申請<br>2019/06/26                                                                                                    |  |
| ۵<br>۱۹          | 3 会員得留<br>専門医太郎<br>至70.5/1029代表書/留子 会員書号<br>分<br>2000556                           | <u> </u>                                                                                                    | Fさい<br>Fさい<br>部代名 和回期所日<br>2019/06/26                                                                                                    |  |
|                  |                                                                                    | ● <u>一門医育格申支格報</u> が作該されました。           第連する情報、各中導の情報については想達情報よりご確認           登員区分         施設合           正会員・専門医         国立成有医療研究センター                                                                                                    | 下さい。<br>形地交更中請<br>が料名 前回更所日<br>2019/06/26<br><b>防運情報</b>                                                                                                    |  |
|                  |                                                                                    | <ul> <li>● 使門医資格申認情報)が作成されました。</li> <li>● 使門医資格申認情報については短期情報よりご確認</li> <li>              金貴区()             正会員・専門医             面口成育医療研究センター      </li> <li>● 専門医資格申</li> <li>● 専門医資格申</li> </ul>                                                                                                    |                                                                                                    |  |
|                  |                                                                                    | <ul> <li>● 使用医疫格中医病機 が作成されました。</li> <li>● 使用医疫格中医病機 が作成されました。</li> <li>● 総合の保険については認識情報よりご確認</li> <li>● 会員の分 加公合</li> <li>● 成立成百迭条時代センター</li> <li>● 専門医 病体</li> <li>● 専門医 病体</li> <li>● 専門医 病体</li> <li>● 専門医 病体</li> </ul>                                                                                                    | Fatu         新規変更申請           野科名         新規変更申請           野科名         新規変更申請           D切連情報         2019/06/28           データス         年度         申請日           データス         年度         申請日           宇靖         2019         ▼                                                                                                    |  |
| [편<br>43]<br>    |                                                                                    | <ul> <li>● <u>(中国の資格申当債報)</u>が作該されました。</li> <li>● <u>(中国の</u>資報については短慮得級よりご確認</li></ul>                                                                                                    | Forw         第規変更申請           Forw         第四変新日<br>2019/06/26           DB連情報         9019/06/26           P時情報(1)         新規<br>9月10日           データス         年度         中語日<br>(1)           データス         年度         中語日<br>(1)           データス         年度         中語日<br>(1)           データス         年度         中語日<br>(1)           データス         年度         中語日<br>(1)                                                                                                    |  |
|                  |                                                                                    | ●         ●           ●         ●           ●         ●           ●         ●           ●         ●           ●         ●           ●         ●           ●         ●           ●         ●           ●         ●           ●         ●           ●         ●           ●         ●           ●         ●           ●         ●           ●         ●           ●         ●           ●         ●           ●         ●           ●         ●           ●         ●           ●         ●           ●         ●           ●         ●           ●         ●           ●         ●           ●         ●           ●         ●           ●         ●           ●         ●           ●         ●           ●         ●           ●         ●           ●         ●           ●         ●           ●         ●                                                                                                              |                                                                                                    |  |
|                  |                                                                                    | <ul> <li>● <u>(中国の資格申当債報)</u>が作成されました。</li> <li>● <u>(中国の資格申当債報)</u>が作成されました。</li> <li>●<br/>正金目・専門医 国立成首弦慶研究センター         <ul> <li>● 専門医 保祉             </li> <li>● 専門医 保祉             </li> <li>● 専門医 国立成首弦慶研究センター         </li> </ul> </li> </ul>                                                                                                    | Forw         新規変更申請           都長名         期回要新日<br>2019/06/26 <b>防連情報</b> 新規           データス         年度         申請日<br>(●           データス         年度         申請日<br>(●           データス         年度         申請日<br>(●                                                                                                    |  |
| 更新申請情報会員情報昭会     |                                                                                    | <ul> <li>使円医資格申認情報(が作成されました)</li> <li>醸画する情報、各申請の得報については認識情報よりご確認</li> <li>金貴区分</li> <li>正会員・専門西</li> <li>町立成首弦藤研究センター</li> <li>専「</li> <li>●</li> <li>●</li> <li></li></ul>                                                                                                    |                                                                                                    |  |
| 更新申請情報<br>会員情報照会 |                                                                                    | <ul> <li>● 使用医疫病中基药酶///KR されました.</li> <li>● 使用医疫病中基药酶///KR されました.</li> <li>● 総合</li> <li>● 使用 ● 使用 ● 使用 ● 使用 ● 使用 ● 使用 ● 使用 ● 使用</li></ul>                                                                                                    | 正式     新規変更申請       新規     新規変更申請       2019/06/26     四辺連情報       中請信報(1)     新規       データス     年度     申請日       マロジタ     マ     マ                                                                                                    |  |
| 更新申請情報<br>会員情報照会 |                                                                                    | ●         ●           ●         ●           ●         ●           ●         ●           ●         ●           ●         ●           ●         ●           ●         ●           ●         ●           ●         ●           ●         ●           ●         ●           ●         ●           ●         ●           ●         ●           ●         ●           ●         ●           ●         ●           ●         ●           ●         ●           ●         ●           ●         ●           ●         ●           ●         ●           ●         ●           ●         ●           ●         ●           ●         ●           ●         ●           ●         ●           ●         ●           ●         ●           ●         ●           ●         ●           ●         ●           ●         ●                                                                                                              | Facul<br>Firster<br>Firster |  |
| 更新申請情報<br>会員情報照会 |                                                                                    | ●         ●           ●         ●           ●         ●           ●         ●           ●         ●           ●         ●           ●         ●           ●         ●           ●         ●           ●         ●           ●         ●           ●         ●           ●         ●           ●         ●           ●         ●           ●         ●           ●         ●           ●         ●           ●         ●           ●         ●           ●         ●           ●         ●           ●         ●           ●         ●           ●         ●           ●         ●           ●         ●           ●         ●           ●         ●           ●         ●           ●         ●           ●         ●           ●         ●           ●         ●           ●         ●           ●         ●                                                                                                              | Faul Faul 新規変更申請 新月本 新月本                                                                                                    |  |
| 更新申請情報<br>会員情報照会 |                                                                                    | 使用医疫病中医病的/外病法されました.       联連する情報、各中毒の休報については短期情報よりご確認     **     **     **     **     **     **     **     **     **     **     **     **     **     **     **     **     **     **     **     **     **     **     **     **     **     **     **     **     **     **     **     **     **     **     **     **     **     **     **     **     **     **     **     **     **     **     **     **     **     **     **     **     **     **     **     **     **     **     **     **     **     **     **     **     **     **     **     **     **     **     **     **     **     **     **     **     **     **     **     **     **     **     **     **     **     **     **     **     **     **     **     **     **     **     **     **     **     **     **     **     **     **     **     **     **     **     **     **     **     **     **     **     **     **     **     **     **     **     **     **     **     **     **     **     **     **     **     **     **     **     **     **     **     **     **     **     **     **     **     **     **     **     **     **     **     **     **     **     **     **     **     **     **     **     **     **     **     **     **     **     **     **     **     **     **     **     **     **     **     **     **     **     **     **     **     **     **     **     **     **     **     **     **     **     **     **     **     **     **     **     **     **     **     **     **     **     **     **     **     **     **     **     **     **     **     **     **     **     **     **     **     **     **     **     **     **     **     **     **     **     **     **     **     **     **     **     **     **     **     **     **     **     **     **     **     **     **     **     **     **     **     **     **     **     **     **     **     **     **     **     **     **     **     **     **     **     **     **     **     **     **     **     **     **     **     **     **     **     **     **     **     **     **     **     **     **     **     **     **     **     **     **        | Forw<br>Forw<br>新協変更申請<br>新協変更申請<br>2019/06/26<br>の関連情報                                                                                                    |  |

#### <u>STEP② 年会費のお支払い</u>

■2021年度までの会費をお支払いください。

未納の場合、10月郵送の「郵便振替用紙」をご使用ください。 もしくは、会員ポータルサイトにログイン後、「会費請求/入金状況」から 支払うことが可能です。(お支払い方法はペイジーのみ)

下図の「会費請求/入金状況」で未納情報の表示がなければ完納済みです。 (「郵便振替用紙」は5月、未納の場合10月に再送しております) 「ロ座振替」「クレジット継続払い」を選択の場合は、自動引き落としされて います。

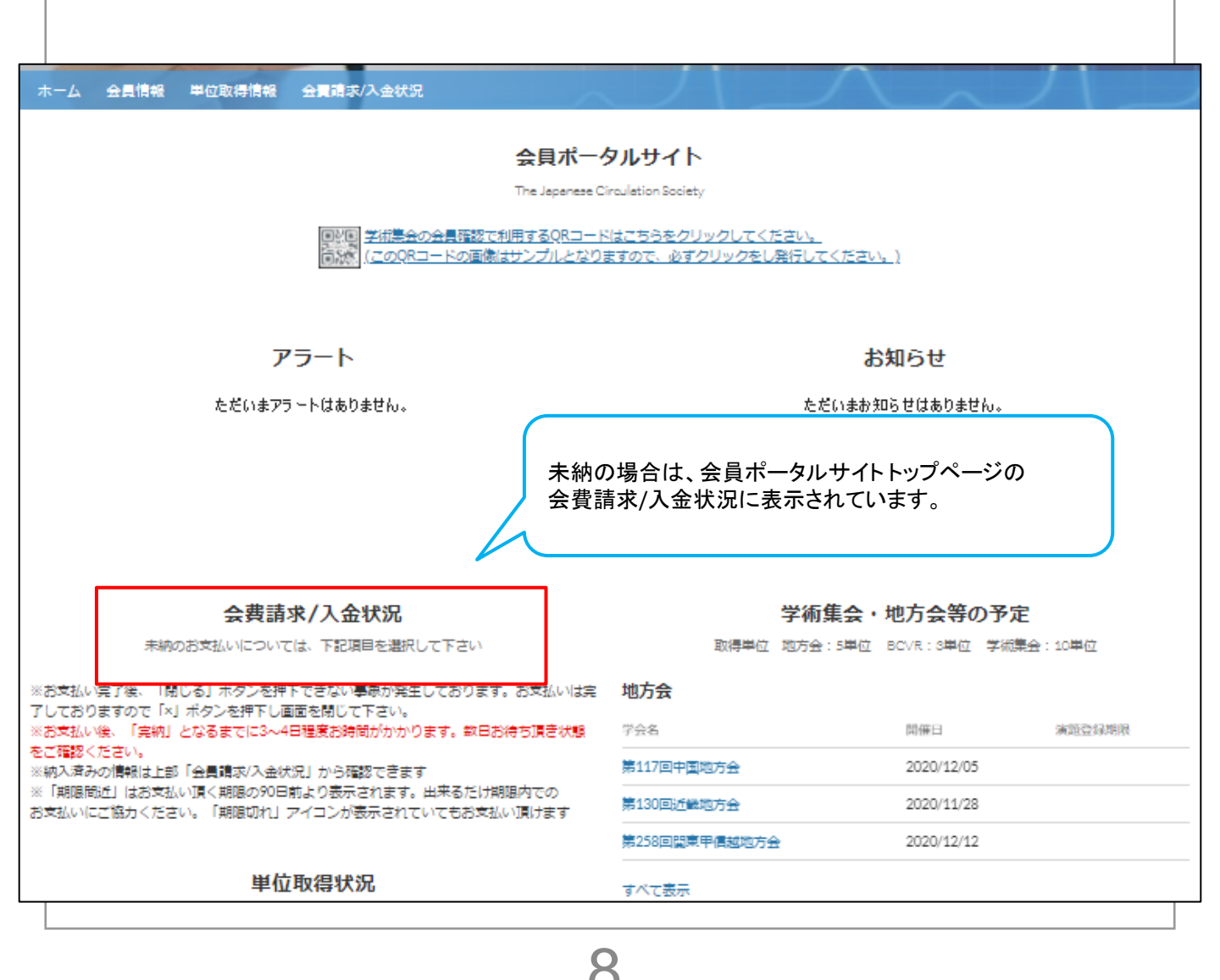

■更新に必要な単位を学術集会や地方会でご取得ください。

その上で単位が不足する場合は、下記手順で「自己申告」することにより 単位を取得することも可能です。

自己申告対象については「所定単位表」(本紙P3-4参照)を参照ください。

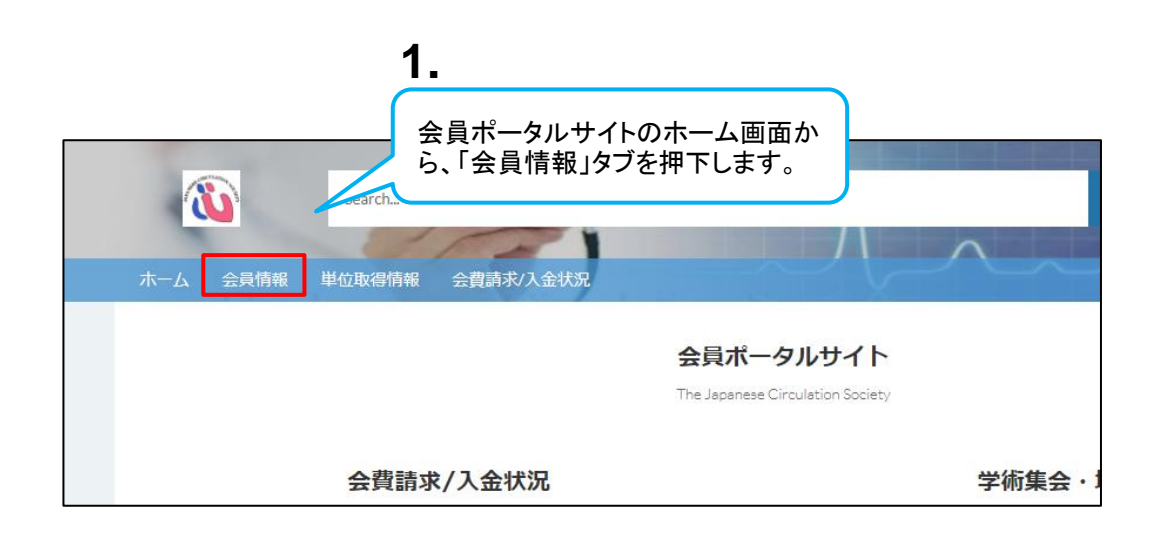

|               |                |      | 2.                      |     |
|---------------|----------------|------|-------------------------|-----|
| 木一ム 会員情報 単位取  | 如得情報 会費請求/入金状況 |      | 自身の会員名リンクを              |     |
| 会員情報サマリ(お名前をク | フリックしてお進み下さい)  |      | 押下しまり。                  | J   |
| 会員番号 会員区:     | ਸ਼ੇ            | 会員名  | メール                     |     |
| 100253 正会員    | ·專門医           | 田中太郎 | testuser@example.test.c | com |
| すべて表示         |                |      |                         |     |

Q

|                                                                                                    | 田童でで信頼、名中美の/南部<br>会員事号 会員立分<br>103169 正会員・専門医<br>103169<br>日前年9<br>日前450<br>てからし<br>マの名<br>昭要で編成式が<br>電会<br>電会<br>写の名<br>田舎<br>日前の<br>日前の                                                                                                    | こついては知道用品よりご確認するい。<br>第58名 新叶名 新井美田日<br>NTT英日本意思病剤 得感感内容 2019/02/19<br>開連情報<br>「二 専門医員給中語情報(1)<br>中男長考 スアータス 年度 中語日 | BASTRA<br>3.<br>会員情報照会画面右側の関連        |
|----------------------------------------------------------------------------------------------------|----------------------------------------------------------------------------------------------------|----------------------------------------------------------------------------------------------------|--------------------------------------|
|                                                                                                    | 会員基号 会員正分<br>103149 正会員・専門医<br>会員基号<br>103169<br>会員集号形名<br>TANKCA TAROU<br>安曇 早程板支加<br>理論                                                                                                    | 地設名 部内名 単約名 単約名数日<br>NTTRローナ版単純的<br>開連情報                                                                            | *****<br>3.<br>会員情報照会画面右側の関連         |
| 2、医サバン第8円式形成第<br>(第一)<br>※ 基本情報<br>会和59<br>正会者・第考定<br>会和5<br>日中大応<br>会力力から<br>分力力のつつ<br>位別<br>男性<br>生死日<br>15700101<br>回覧<br>日本<br>入会日<br>入会日 | 会員選手 会員立分<br>103169 正会員・専門版<br>会員選手<br>105169<br>(105169<br>(105169)<br>(105169)<br>(105169 | 第552 新いる、 単純草素目<br>NTT第日本総要務課 他意識内容 2019/02/19           関連情報           ● 専門区資格中請情報(1)           中消毒号 ステータス 年度 中調日  | <b>3.</b><br>会員情報照会画面右側の関連           |
|                                                                                                    |                                                                                                    | ■ 専門医資格中請責報(1)<br>申請書考 スアータス 年度 申請日                                                                                 | 3. 会員情報照会画面右側の関連                     |
| ✓ 基本 情報<br>会員広当<br>王会員 - 専門広<br>合和たち<br>日本大郎<br>何大力 クロウ<br>(13)<br>男女<br>(15)<br>(15)<br>(15)<br>(15)<br>(15)<br>(15)<br>(15)<br>(15)         | 会員委号<br>100149<br>                                                                                                    | <b>関連情報</b>                                                                                                    | 会員情報照会画面右側の関連                        |
|                                                                                                    | <ul> <li>会員販売</li> <li>会員販売非応名</li> <li>会員販売非応名</li> <li>大和AKATAROU</li> <li>文助名</li> <li>健康中価値支利</li> <li>年齢</li> </ul>                                                                                                    | PAJE IN #K                                                                                                    | 会員情報照会画面右側の関連                        |
| 正会員 · 第7년<br>会員名<br>田中大部<br>会界力ナ北名<br>分ナカクロウ<br>性別<br>男性<br>生年月日<br>1970.01.001<br>国際<br>日本<br>入会日<br>つれらくの1                                  | 103169<br>金風県学児名<br>TANA(A TAROU<br>支郎名<br>建築甲価紙支部<br>年齢                                                                                                    | 専門医資格申請清報(1)           申請番号         ステータス         年度         申請日                                                    |                                      |
| 田中 太部<br>会員力ナ氏名<br>タナカタロウ<br>色剤<br>発性<br>生年月日<br>1970.01/01<br>国語<br>日本<br>入合日<br>2016.04.05                                                  | 会員英字近名<br>TANAKA TAROU<br>文部名。<br>疑案甲 僅純文前<br>年齢                                                                                                    | 中請番号 ステータス 年度 中請日                                                                                                   | ↓ から「新規」を押下しますと                      |
| タナカタロウ<br>住別<br>男性<br>生年月日<br>1970/01/01<br>国語<br>日本<br>入会日<br>2018/04/02                                                                     | TANAKA TAROU<br>文邱名<br>國東甲僅越文部<br>年齢                                                                                                    | SAI-2908 申請完了(認定料 2018 2010/03/1                                                                                    | □□□□□□□□□□□□□□□□□□□□□□□□□□□□□□□□□□□□ |
| 男性<br>生年月日<br>1970/01/01<br>回題<br>日本<br>入会日<br>2018/04/02                                                                                     | スポロ<br>盟東甲価級支部<br>年齢                                                                                                    | -PREPER VIGALITE: 2010 2019/02/1.                                                                                   |                                      |
| 生年月日<br>1970/01/01<br>国際<br>日本<br>入会日                                                                                                    | 年龄                                                                                                    |                                                                                                    |                                      |
| 国語<br>日本<br>入会日<br>2015-04-01                                                                                                    | 49                                                                                                    | 単位情報 (1)                                                                                                    | 85/2                                 |
| 入会日 2018/04/01                                                                                                    |                                                                                                    | 管理NO 単位提別区分 単位信頼会 単の加容                                                                                              |                                      |
| A A A A A A A A A A A A A A A A A A A                                                                                                    | 入会年度 2019                                                                                                    |                                                                                                    | 15 💌                                 |
| 会員年数                                                                                                    | 2010                                                                                                    |                                                                                                    | すべて表示                                |
| 0                                                                                                    | 31 AT 10 CT                                                                                                    | L                                                                                                    |                                      |
|                                                                                                    |                                                                                                    | 新規単位情報:自己                                                                                                    | 〕申告                                  |
|                                                                                                    | 4                                                                                                    |                                                                                                    |                                      |
| 基本情                                                                                                    | 報 4.                                                                                                    |                                                                                                    |                                      |
|                                                                                                    | 244- NO                                                                                                    |                                                                                                    |                                      |
| 管理No                                                                                                    | 単位コートの                                                                                                    | 欄に自己申告対・会員情報                                                                                                    | R                                    |
|                                                                                                    | │ 象の単位を指                                                                                                    | 旨定した上で検索                                                                                                    |                                      |
|                                                                                                    | 🖌 を行います。                                                                                                    |                                                                                                    |                                      |
| h *畄()() -                                                                                                    | - 15                                                                                                    | 7                                                                                                    | 弗〇回字云」 調文 ] 寺人力 9 ると下の傾              |
|                                                                                                    | -   <b>`</b>                                                                                                    | 益 表                                                                                                    | 夏示されます。                              |
| 循環                                                                                                    |                                                                                                    | 何                                                                                                    | 実補にない場合は、虫眼鏡マークをクリックし                |
|                                                                                                    |                                                                                                    |                                                                                                    |                                      |
| Q                                                                                                    | 単位マスタで「循環」                                                                                                    |                                                                                                    |                                      |
|                                                                                                    | 第54回日本循環器病予防:                                                                                                    | 学会                                                                                                    |                                      |
|                                                                                                    | 2018C09                                                                                                    |                                                                                                    |                                      |
|                                                                                                    | 木学会指定の循環関連学績                                                                                                    | #誌掲載論文 (英文)                                                                                                    |                                      |
| <b>1</b>                                                                                                    | 1 1 2018FA6                                                                                                    |                                                                                                    |                                      |
|                                                                                                    | *************************************                                                                                                    | 「許は相戦論文(和文)                                                                                                    |                                      |
|                                                                                                    | 小子云泪足い////現開理子(<br>                                                                                                    | 11,50389年86冊人、17日人)                                                                                                 | •                                    |
|                                                                                                    |                                                                                                    |                                                                                                    |                                      |
|                                                                                                    |                                                                                                    |                                                                                                    | キャンセル保存&新規保存                         |
|                                                                                                    |                                                                                                    |                                                                                                    |                                      |
|                                                                                                    |                                                                                                    |                                                                                                    |                                      |
|                                                                                                    |                                                                                                    |                                                                                                    |                                      |
|                                                                                                    |                                                                                                    |                                                                                                    |                                      |

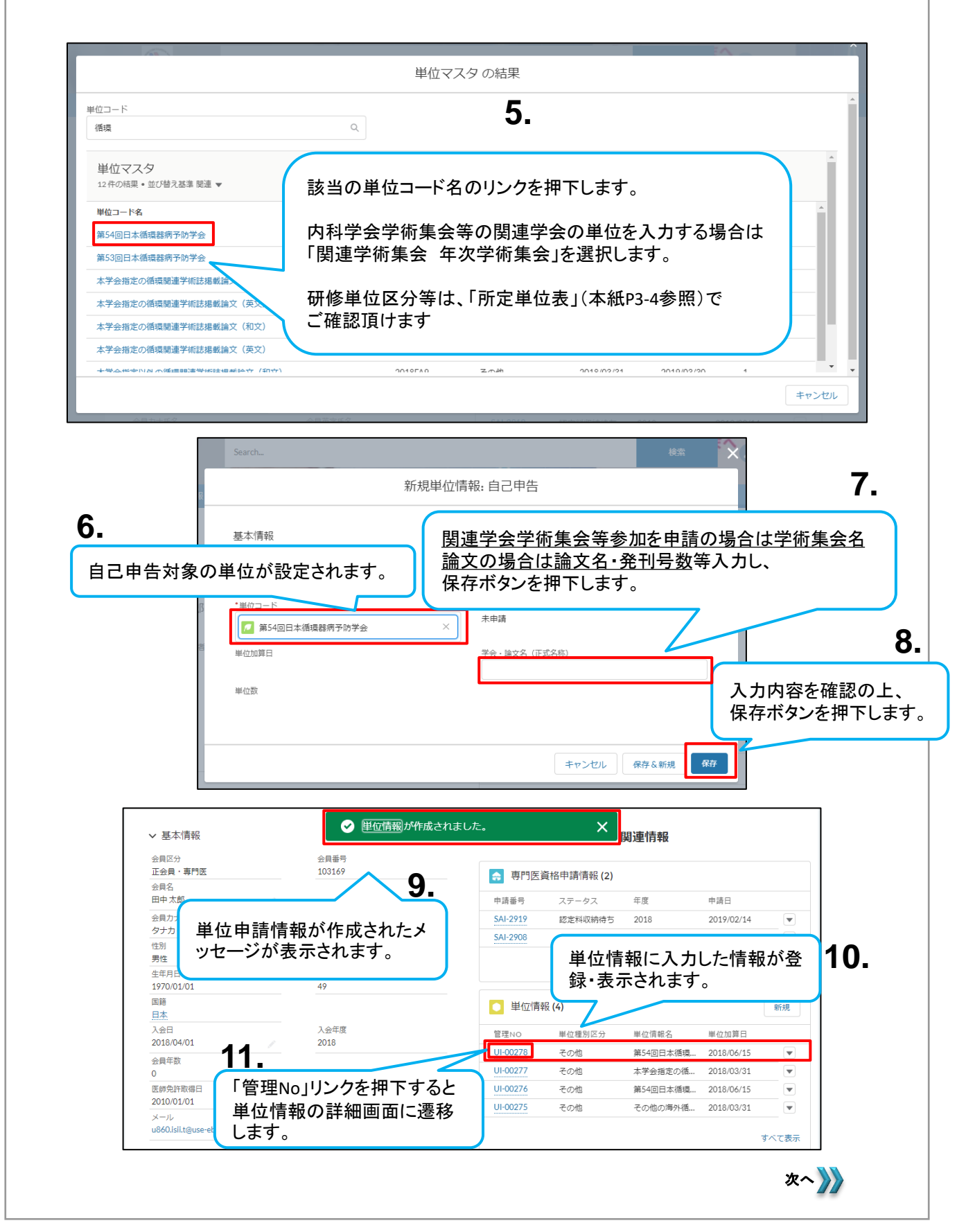

|                                                                                                    | 計開報 云頁詞水/人並从》                                     | 6                                                                                                    |                                                                                                    |                       |                                                                                                    |                                                          |                            |
|----------------------------------------------------------------------------------------------------|---------------------------------------------------|----------------------------------------------------------------------------------------------------|----------------------------------------------------------------------------------------------------|-----------------------|----------------------------------------------------------------------------------------------------|----------------------------------------------------------|----------------------------|
| 01-00272                                                                                                    |                                                   |                                                                                                    |                                                                                                    |                       |                                                                                                    |                                                          |                            |
| 単位種別区分 単位情                                                                                                    | 弱名                                                | 电位数                                                                                                    |                                                                                                    |                       | 和風 別冰 小                                                                                                    | 152-17-50                                                |                            |
| その他 第54回                                                                                                    | 日本循環器病予防学会                                        | 3                                                                                                    |                                                                                                    |                       |                                                                                                    |                                                          |                            |
| ✔ 基本情報                                                                                                    |                                                   |                                                                                                    | 🕒 メモ & 添付ス                                                                                                    | 'アイル <b>(0)</b>       | ファイルをアップ                                                                                                    | ′□−ド                                                     |                            |
| 管理No<br>UI-00272                                                                                                    | 会員情報<br>田中 太郎                                     |                                                                                                    |                                                                                                    | ♪ ファイルをア              | ップロード                                                                                                    |                                                          |                            |
| 単位コード                                                                                                    | ステータス                                             |                                                                                                    |                                                                                                    | またはファイル               | <u>∼∽</u> ップ                                                                                                    |                                                          |                            |
| 第54回日本循環器病予防学会                                                                                                    | 承認済                                               |                                                                                                    |                                                                                                    |                       |                                                                                                    |                                                          |                            |
| 単位権別区分<br>その他                                                                                                    | 単位情報名<br>第54回日本循環                                 | 景器病予防学会                                                                                                    |                                                                                                    |                       |                                                                                                    |                                                          |                            |
| 単位加算日                                                                                                    | 学会・論文名(                                           | 正式名称)                                                                                                    | 承認履歴 (0)                                                                                                    |                       |                                                                                                    |                                                          |                            |
| 2018/06/15                                                                                                    | test                                              |                                                                                                    |                                                                                                    | 新田津                   | :緪(ネームカー                                                                                                    | ド 論文サマ!                                                  | I_)                        |
| 単位数<br>3                                                                                                    |                                                   |                                                                                                    |                                                                                                    | ┉プロ-                  | 「「「「「」」」、「」、「」、「」、「」、「」、「」、「」、「」、「」、「」、「                                                                                                    |                                                          | , ,                        |
|                                                                                                    |                                                   |                                                                                                    |                                                                                                    |                       | 「ガンターデ                                                                                                    | 。<br>ーノリナマぃ=                                             | -°                         |
|                                                                                                    |                                                   |                                                                                                    |                                                                                                    |                       | しょう れいの ノ                                                                                                    | アイルをアウィ                                                  | /ш <sup>-</sup>            |
|                                                                                                    |                                                   |                                                                                                    |                                                                                                    | ホタンな                  | を押トします。                                                                                                    |                                                          |                            |
|                                                                                                    |                                                   |                                                                                                    |                                                                                                    |                       |                                                                                                    |                                                          |                            |
|                                                                                                    |                                                   |                                                                                                    |                                                                                                    |                       |                                                                                                    |                                                          |                            |
|                                                                                                    |                                                   |                                                                                                    |                                                                                                    |                       |                                                                                                    |                                                          |                            |
|                                                                                                    |                                                   |                                                                                                    |                                                                                                    |                       |                                                                                                    |                                                          |                            |
|                                                                                                    |                                                   |                                                                                                    |                                                                                                    |                       |                                                                                                    |                                                          |                            |
|                                                                                                    |                                                   |                                                                                                    |                                                                                                    |                       |                                                                                                    |                                                          |                            |
|                                                                                                    |                                                   |                                                                                                    |                                                                                                    |                       |                                                                                                    |                                                          |                            |
|                                                                                                    | Search                                            |                                                                                                    |                                                                                                    |                       | 92 Hiddi Ani                                                                                                    |                                                          |                            |
| <b>(</b>                                                                                                    | Search_                                           |                                                                                                    |                                                                                                    |                       | <b>续</b> 田中太郎 、                                                                                                    |                                                          |                            |
|                                                                                                    | Search_                                           | /                                                                                                    | ×                                                                                                    |                       | <b>2条</b> 田中太郎 *                                                                                                    |                                                          |                            |
| ● #<                                                                                                    | Search                                            | <ul> <li>ひ ダウンロードの検索</li> </ul>                                                                                                    | ×                                                                                                    |                       | * <b>文</b> 田中 A55 *                                                                                                    |                                                          |                            |
| <ul> <li>● 服く</li> <li>← → = ↑ ↓ → PC → ダウンパ</li> <li>若田 → 部山ン74ルダー</li> </ul>                                                                                                    | Search<br>J-K                                     | <ul> <li> <ul> <li></li></ul></li></ul>                                                                                                    | ×                                                                                                    |                       | * <b>杰</b> 田中 A5 •                                                                                                    |                                                          |                            |
| <ul> <li>○ ■</li> <li>← → ○ ↑ ↓ &gt; PC &gt; ダウン/</li> <li>室湿 = 新Lいフォルダー</li> </ul>                                                                                                    | Search                                            | <ul> <li>✓ ひ) ダウンロードの映示</li> <li></li></ul>                                                                                                    | ×                                                                                                    |                       | kk BIP X5 < 减温 削除 承認申述                                                                                                    | 13                                                       |                            |
| <ul> <li>● ■</li> <li>● ■</li> <li>← → ○ ↑ ● PC &gt; ダウンI<br/>室理 ・ 新しいフォルダー</li> <li>■ PC</li> <li>● 3D オブジェクト</li> </ul>                                                                                                    | Search<br>J-ド                                     | <ul> <li>✓ ひ) ダウンロードの映衆</li> <li></li></ul>                                                                                                    | ×                                                                                                    |                       | ★★ 田中 X5 <<br>田中 X5 <<br>福集 削除 承認申記                                                                                                    | a 13                                                     | -                          |
| <ul> <li>● ■</li> <li>● ■</li> <li>← → ● ↑ ↓ → PC → ダウン/</li> <li>堅理 ● 新しい7オルダー</li> <li>■ PC</li> <li>● 30 オブジェクト</li> <li>◆ ダウンDード</li> </ul>                                                                                                    | Search_<br>3-K<br>♪ ♥ ■ foliz H, polf             | <ul> <li>✓ ひ) ダウンロードの映衆</li> <li></li></ul>                                                                                                    | ×                                                                                                    |                       | k <b>☆ 田中 X5 く</b><br>極集 削除 承認申J                                                                                                    | a 13                                                     |                            |
| <ul> <li>● ■</li> <li>◆ → &lt; ↑ ◆ → PC → 572/1</li> <li>■ PC</li> <li>■ 30 オブジ27ト</li> <li>◆ 572/1-57</li> <li>■ 572/5-77</li> <li>■ 572/5-77</li> <li>■ 572/5-77</li> </ul>                                                                                                    | Search<br>3-ド                                     | <ul> <li>◇ ひ ダウンロードの映衆</li> <li>● 様様 ●</li> </ul>                                                                                                    |                                                                                                    |                       | ★★ ① 日中 A5 ◆       編集     刑除     承認申                                                                                                    | 13                                                       |                            |
|                                                                                                    | Search<br>J-ド                                     | <ul> <li>✓ 0 ダウンロードの映衆</li> <li>● B膝 ●</li> <li>▲</li> <li>▲<!--</td--><td>×<br/>『 『<br/>『<br/>『<br/>『<br/>『<br/>『<br/>『<br/>『<br/>『<br/>『<br/>『<br/>『<br/>『<br/>『</td><td>-ドするため</td><td><ul> <li>株本</li> <li>単本の</li> <li>編集 削除 承認申認</li> <li>のポップアップが</li> </ul></td><td><ul> <li>13</li> <li>表示されます</li> </ul></td><td>•</td></li></ul>                                                                                                    | ×<br>『 『<br>『<br>『<br>『<br>『<br>『<br>『<br>『<br>『<br>『<br>『<br>『<br>『<br>『                                                      | -ドするため                | <ul> <li>株本</li> <li>単本の</li> <li>編集 削除 承認申認</li> <li>のポップアップが</li> </ul>                                                                                                    | <ul> <li>13</li> <li>表示されます</li> </ul>                   | •                          |
|                                                                                                    | Search_<br>3-序<br>▲ ♥ ● 単位証明,pdf                  | <ul> <li>✓ 0 ダウンロードの映無</li> <li>■ 日本</li> <li>■ 日本</li> <li>● 単</li> </ul>                                                                                                    | ×<br>ア<br>マ<br>料をアップロ-<br>位情報を証明                                                                                               | -ドするため<br>する証明書       | <ul> <li>株本</li> <li>株本</li> <li>株本</li> <li>株本</li> <li>株本</li> <li>株本</li> <li>株本</li> <li>株本</li> <li>株本</li> <li>株本</li> <li>株本</li> <li>株本</li> <li>株本</li> <li>本</li> <li>本</li></ul>                                                                                                    | <ul> <li>13</li> <li>表示されます</li> <li>訳し、「開く」7</li> </ul> | Д. · · ·                   |
| ● ■K ★ ⇒ * ↑ ↓ > PC > 9920 BB * 新しいフォルダー ■ PC > 30 オブジ20ト ↓ 97300-ド ● デスクトップ ○ ドキュンシト ■ ビクチャ ● ビオオ ↓ 52-ジック                                                                                                    | Search_<br>3-ド<br>▲ ● 単位証明,pdf                    | <ul> <li>✓ 0 ダウンロードの映無</li> <li>■ 単</li> <li></li></ul>                                                                                                    | ×<br>・<br>・<br>・<br>・<br>・<br>・<br>・<br>・<br>・<br>・<br>・<br>・<br>・                                                             | ードするため<br>する証明書       | **<br>NE NE AU<br>NE NE AU<br>AU<br>AU<br>AU<br>AU<br>AU<br>AU<br>AU<br>AU<br>AU                                                                                                    | <b>し</b><br>え示されます<br>訳し、「開く」7                           | ۰.<br>۲                    |
| <ul> <li>● 開く</li> <li>● 開く</li> <li>● 中へ ● &gt; PC &gt; 9'9'2'</li> <li>室 配 いフォルダー</li> <li>■ PC</li> <li>■ 30 オブジュクト</li> <li>■ ダンロード</li> <li>■ デスクトップ</li> <li>● ドネメント</li> <li>■ ビクチャ</li> <li>■ ビブオ</li> <li>■ ミュジック</li> <li>■ Windows (C)</li> </ul>                                                                                                    | Search<br>J-ド                                     | <ul> <li>✓ B) ダウンロードの映無</li> <li>● 日</li> <li>● ダウンロードの映集</li> <li>● 日</li> <li>● 単・</li> <li>● 単・</li> <li>● ダン</li> </ul>                                                                                                    | ×<br>P<br>P<br>P<br>P<br>P<br>P<br>P<br>P<br>P<br>P<br>P<br>P<br>P                                                             | -ドするため<br>する証明書<br>す。 | kx (2) BHP AU<br>ML集 利除 承認申<br>のポップアップが<br>共類ファイルを選                                                                                                    | <b>13</b><br>表示されます<br>訳し、「開く」7                          | •<br>下<br>、                |
| <ul> <li>● 開く</li> <li>● 開く</li> <li>● 中へ</li> <li>● PC &gt; ダウンI</li> <li>■ PC</li> <li>■ Øカブジェクト</li> <li>■ Øカブジェクト</li> <li>■ Øカブジェクト</li> <li>■ Øカブジェクト</li> <li>■ Øカブジェクト</li> <li>■ Øカブジェクト</li> <li>■ Øカブジェクト</li> <li>■ Øカブジェクト</li> <li>■ Øカブジェクト</li> <li>■ Øカブジェクト</li> <li>■ Øカブジェクト</li> <li>■ Bandard</li> <li>■ Bandard</li> <li>■</li></ul> | Search<br>J-ド                                     | <ul> <li>         Ø990-Fの映素      </li> <li>         日本         </li> <li>         日本         </li> <li>         資ご         </li> <li> </li> <li>         資ご         </li> </ul>                                                                                                    | ×<br>P<br>P<br>P<br>P<br>P<br>P<br>P<br>P<br>P<br>P<br>P<br>P<br>P                                                             | -ドするため<br>する証明書<br>す。 | <ul> <li>株</li> <li>単のより</li> <li>編集 削除 承認申</li> <li>のポップアップが</li> <li>類ファイルを選</li> </ul>                                                                                                    | <b>13</b><br>表示されます<br>訳し、「開く」7                          | •<br>•<br>·                |
| <ul> <li>● 開く</li> <li>● 開く</li> <li>● アC → ダウンI</li> <li>■ PC → ダウンI・</li> <li>■ PC → ダウンI・</li> <li>■ PC → ダウンI・</li> <li>■ アクシンI・</li> <li>■ アクシンI・</li> <li>■ アクシンI・</li> <li>■ アクシンI・</li> <li>■ アクシンI・</li> <li>■ アクシンI・</li> <li>■ アクシンI・</li> <li>■ アクシンI・</li> <li>■ アクシンI・</li> <li>■ PC → ダウンI・</li> <li>■ PC → ダウンI・</li> <li>■ PC → ダウンI・</li> <li>■ PC → ダウンI・</li> <li>■ PC → ダウンI・</li> <li>■ PC → ダウンI・</li> <li>■ PC → FO</li> <li>■ PC → FO</li></ul>      | Search<br>J-F<br>✓ ● 単位証明,pdf                     | <ul> <li> <ul> <li></li></ul></li></ul>                                                                                                    | ×<br>・<br>・<br>や<br>や<br>や<br>や<br>や<br>や<br>や<br>い<br>で<br>い<br>い<br>い<br>い<br>い<br>い<br>い<br>い<br>い<br>い<br>い<br>い<br>い      | ードするため<br>する証明書<br>す。 | <ul> <li>株</li> <li>(▲) 目目 A.M</li> <li>編集 削除 承認申却</li> <li>のポップアップが</li> <li>類ファイルを選</li> </ul>                                                                                                    | <b>13</b><br>表示されます<br>訳し、「開く」7                          | ۰.<br>۲                    |
| <ul> <li>● 開く</li> <li>● 開く</li> <li>● テ ↑ ● → PC → ダウンU</li> <li>室理 ● 新し、V7ALダー</li> <li>■ PC</li> <li>● 3D オブジェクト</li> <li>● オクンDード</li> <li>● オクンDード</li> <li>● オクンDード</li> <li>● オブメント</li> <li>■ ビジオ</li> <li>■ ビデオ</li> <li>■ Sa - ジック</li> <li>ビボオ</li> <li>■ Sa - ジック</li> <li>■ Windows (C)</li> <li>■ Recovery Image (D)</li> <li>■ HP_TOOLS (E)</li> <li>■ オットワーク</li> </ul>                                                                                                    | Search<br>J-ド<br>↑ ● 単位証明,pdf<br>m在証明.pdf         | <ul> <li>         ダウソロードの検索      </li> <li>         第3 ・     </li> <li>         資ご     </li> <li>         ダンコンドの検索     </li> <li>         第3 ・     </li> <li>         第3 ・     </li> <li>         第3 ・     </li> <li>         ダンコンドの快速     </li> </ul>                                                                                                    | ×<br>・<br>・<br>・<br>や<br>・<br>や<br>・<br>や<br>ボ<br>・<br>・<br>や<br>・<br>・<br>・<br>・<br>・<br>・<br>・<br>・<br>・<br>・<br>・<br>・<br>・ | -ドするため<br>する証明書<br>†。 | <ul> <li>株工</li> <li>単単本町</li> <li>・株工</li> <li>・株工</li> <li>・</li> <li>・</li></ul>                                                                                                    | <b>13</b><br>表示されます<br>訳し、「開く」7                          | • K                        |
| <ul> <li>● 開く</li> <li>● 開く</li> <li>● 中へ ● → PC → 9020</li> <li>室理 ● 新しいフォルター</li> <li>■ PC</li> <li>● 3D オブジェクト</li> <li>● 730 トップ</li> <li>■ ドキュメント</li> <li>■ ビジオ</li> <li>■ ズクトップ</li> <li>■ Kandows (C)</li> <li>■ Recovery Image (D)</li> <li>■ HP_TOOLS (E)</li> <li>● オットワーク</li> </ul>                                                                                                    | Search<br>J-ド                                     | ▼ 0 ダウンロードの検索<br>目前 ●<br>単・<br>タン<br>ダバロのアイル(・1)<br>単くの<br>●                                                                                                    | ×<br>P<br>で<br>や<br>や<br>や<br>や<br>や<br>や<br>や<br>や<br>や<br>や<br>や<br>や<br>や                                                   | -ドするため<br>する証明書<br>†。 | <ul> <li>は、日田 人町</li> <li>(▲) 田田人町</li> <li>(場集) 削除 承認申</li> <li>(本) プアップが</li> <li>(換) ファイルを選</li> </ul>                                                                                                    | <b>13</b><br>表示されます<br>訳し、「開く」7                          | ۰.<br>۲                    |
| <ul> <li>● 開く</li> <li>● 開く</li> <li>室 中 ● ● ↑ ● → PC → 99201</li> <li>室 聖 ● ※ ● ● ↑ ● → PC → 99201</li> <li>室 ● ○ ありオブジェクト</li> <li>● ○ ありオブジェクト</li> <li>● ⑦ クフロード</li> <li>● ⑦ クフロード</li> <li>● ⑦ クフロード</li> <li>● ⑦ クフロード</li> <li>● ○ ○ ○ ○ ○ ○ ○ ○ ○ ○ ○ ○ ○ ○ ○ ○ ○ ○ ○</li></ul>                                                                                                    | Search                                            | <ul> <li>● グウンロードの検索</li> <li>● グウンロードの検索</li> <li>● 単・</li> <li>● 第ペてのファイル(*,*)</li> <li>■ 気(0)</li> <li>■ ゴ</li> </ul>                                                                                                    | ×<br>P<br>P<br>P<br>P<br>P<br>P<br>P<br>P<br>P<br>P<br>P<br>P<br>P                                                             | ードするため<br>する証明書       | <ul> <li>株工</li> <li>単本</li> <li>単本</li> <li< td=""><td><b>13</b><br/>表示されます<br/>訳し、「開く」7</td><td>e د<br/>۲</td></li<></ul>                                                                                | <b>13</b><br>表示されます<br>訳し、「開く」7                          | e د<br>۲                   |
| <ul> <li>● 開く</li> <li>● 開く</li> <li>室 中 ● ● ● ● ● ● PC &gt; 9920</li> <li>室 理 ● 新し、ワオルダー</li> <li>■ PC</li> <li>● 3D オブジェクト</li> <li>● デオクトップ</li> <li>● ドキュメント</li> <li>■ ビブオ</li> <li>● ビブオ</li> <li>● ビブオ</li> <li>● ビブオ</li> <li>● ビブオ</li> <li>● ビブオ</li> <li>● ビブオ</li> <li>● ビブオ</li> <li>● ビブオ</li> <li>● ビブオ</li> <li>● ビブオ</li> <li>● ビブオ</li> <li>● ビブオ</li> <li>● ビブオ</li> <li>● ビブオ</li> <li>● ビブオ</li> <li>● マンロッド</li> <li>● マンロッド</li> <li>● オットワーク</li> <li>○ アメイルを(N):</li> <li>■</li> <li>■ 単位数</li> </ul>                                                                                                    | Search                                            | <ul> <li>○ ダウンロードの映示</li> <li>BB ●</li> <li>(資:<br/>単・<br/>タン</li> <li>オ∧てのファイル(・・)</li> <li>藁&lt;(0)</li> </ul>                                                                                                    | ×<br>アップロー<br>位情報を証明<br>ンを押下します                                                                                                | ードするため<br>する証明書<br>「。 | <ul> <li>株本</li> <li>単単 はず</li> <li>単単 はず</li> <li>単単 はず</li> <li>単単 はず</li> <li>単一 はず</li> <li>・</li> <li>・</li> <li></li></ul>                                                                                                    | <ul> <li>13</li> <li>表示されます<br/>訳し、「開く」</li> </ul>       | ■<br>Ť                     |
| <ul> <li>● ■く</li> <li>● ■く</li> <li>● ● ○ ↑ ● PC &gt; ダウンI</li> <li>■ PC</li> <li>■ DA ブジェフト</li> <li>● ダウンロード</li> <li>■ オンプシェフト</li> <li>● ダウンロード</li> <li>■ オンプレップ</li> <li>● ドキュメント</li> <li>■ ビジオ</li> <li>● スコージック</li> <li>■ Kecovery Image (B)</li> <li>■ HP_TOOLS (E)</li> <li>■ オットワーク</li> <li>アケ/I+名(N):</li> <li>■</li> <li>単位数</li> <li>3</li> </ul>                                                                                                    | Search<br>3-ド                                     | <ul> <li>○ ダウンロードの独幸</li> <li>BB ◆</li> <li>(資:単・<br/>タン</li> <li>すべてのファイル (*.*)</li> <li>(国気(O))</li> </ul>                                                                                                    | ×<br>P<br>P<br>P<br>P<br>P<br>P<br>P<br>P<br>P<br>P<br>P<br>P<br>P                                                             | -ドするため<br>する証明書<br>す。 | <ul> <li>株</li> <li>(2) BHP AS</li> <li>編集 削除 承認申却</li> <li>のポップアップが<br/>接ファイルを選</li> </ul>                                                                                                    | <b>13</b><br>表示されます<br>訳し、「開く」7                          | -<br>n<br>n<br>n<br>n<br>n |
| <ul> <li>● ■</li> <li>● ■</li> <li>● ■</li> <li>◆ ↑ ● PC &gt; ダウンI</li> <li>■ PC</li> <li>■ DATJ2DP</li> <li>● PC</li> <li>■ DATJ2DP</li> <li>● ダウンロード</li> <li>■ デスクトップ</li> <li>● ドキュント</li> <li>■ ビクチャ</li> <li>■ ビクチャ</li> <li>■ ビクチャ</li> <li>■ ビクチャ</li> <li>■ ビクチャ</li> <li>■ ビクチャ</li> <li>■ E/FA</li> <li>● ミュージック</li> <li>■ Windows (C)</li> <li>■ Recovery Image (D)</li> <li>■ HP_TOOLS (E)</li> <li>■ オットワーク</li> <li>アイル&amp;(N):</li> <li>■</li> <li>■ 単位数</li> <li>3</li> </ul>                                                                                                    | Search_<br>3-F                                    | <ul> <li>◇ ♂ グンロードの映示</li> <li>● 目前 ●</li> <li>● グンロードの映示</li> <li>● 目前 ●</li> <li>● 算べてのファイル (**)</li> <li>● 目前 </li> <li>● 目前 <td>×<br/>アップロ-<br/>位情報を証明<br/>×を押下します</td><td>-ドするため<br/>する証明書</td><td><ul> <li>株本</li> <li>単単 本の</li> <li>編集 削除 承認申却</li> <li>のポップアップが</li> <li>・類ファイルを選</li> </ul></td><td><b>13</b><br/>え示されます<br/>訳し、「開く」7</td><td>₽<br/>■</td></li></ul>                                                                                                    | ×<br>アップロ-<br>位情報を証明<br>×を押下します                                                                                                | -ドするため<br>する証明書       | <ul> <li>株本</li> <li>単単 本の</li> <li>編集 削除 承認申却</li> <li>のポップアップが</li> <li>・類ファイルを選</li> </ul>                                                                                                    | <b>13</b><br>え示されます<br>訳し、「開く」7                          | ₽<br>■                     |
| <ul> <li>● ■</li> <li>● ■</li> <li>● ■</li> <li>● ■</li> <li>● PC → ダウンI</li> <li>■ PC</li> <li>■ Ø オブジ20ト</li> <li>■ Ø オブジ20ト</li> <li>■ Ø オブジ20ト</li> <li>■ Ø オブジ20ト</li> <li>■ Ø オブジ20ト</li> <li>■ Ø オブジ20ト</li> <li>■ Ø オブジ20ト</li> <li>■ Ø オブジ20ト</li> <li>■ Ø マスワトップ</li> <li>■ E Ø Fr</li> <li>■ E Ø Fr</li> <li>■ E Ø Fr</li> <li>■ E Ø Fr</li> <li>■ Ø PL TOOLS (E)</li> <li>■ Ø PL TOOLS (E)</li> </ul>                                                                                                    | Search_<br>3-ド                                    | <ul> <li>✓ C) ダウンロードの映無</li> <li>● 日</li> <li>● 単・</li> <li>● 単・</li> <li>● ダン</li> <li>● ダン&lt;</li></ul>                                                                                                    | ×<br>アップロ-<br>位情報を証明<br>×を押下します                                                                                                | ードするため<br>する証明書<br>「。 | <ul> <li>株本</li> <li>株本</li> <li< td=""><td><b>13</b><br/>え示されます<br/>訳し、「開く」7</td><td>r• ٹ</td></li<></ul>                                                                                     | <b>13</b><br>え示されます<br>訳し、「開く」7                          | r• ٹ                       |
| <ul> <li>● ■く</li> <li>● ■く</li> <li>● ● へ ↑ ● PC &gt; ダウンI</li> <li>■ PC</li> <li>■ D オブジェクト</li> <li>● ダウンロード</li> <li>● デスクトップ</li> <li>● ドキュント</li> <li>■ ビクチャ</li> <li>■ ビグオ</li> <li>● ミュージック</li> <li>■ Windows (C)</li> <li>■ Recovery Image (D)</li> <li>■ PH TOOLS (E)</li> <li>● オットワーク</li> <li>アイル毛(N):</li> <li>■</li> </ul>                                                                                                    | Search_<br>J-ド                                    | <ul> <li>○ ダウンロードの独型</li> <li>● BB ●</li> <li>●</li> <li>●<td>×<br/>P<br/>P<br/>P<br/>P<br/>P<br/>P<br/>P<br/>P<br/>P<br/>P<br/>P<br/>P<br/>P</td><td>ードするため<br/>する証明書<br/>「。</td><td><ul> <li>株本</li> <li>(1) 日日 A1</li> <li>(1) 日日 A1</li> <li>(1) 日 A1</li> <li>(1) 日 A1</li> <li>(1) 日 A</li></ul></td><td><b>13</b><br/>え示されます<br/>訳し、「開く」7</td><td>ت• ۴</td></li></ul> | ×<br>P<br>P<br>P<br>P<br>P<br>P<br>P<br>P<br>P<br>P<br>P<br>P<br>P                                                             | ードするため<br>する証明書<br>「。 | <ul> <li>株本</li> <li>(1) 日日 A1</li> <li>(1) 日日 A1</li> <li>(1) 日 A1</li> <li>(1) 日 A1</li> <li>(1) 日 A</li></ul> | <b>13</b><br>え示されます<br>訳し、「開く」7                          | ت• ۴                       |
| <ul> <li>② 酸く</li> <li>○ 酸く</li> <li>○ か ○ PC &gt; ダウンI</li> <li>■ PC &gt; ダウンI</li> <li>■ PC &gt; ダウンI - F</li> <li>■ オンドナイ</li> <li>● ダウンI - F</li> <li>■ オンドナイ</li> <li>● ダウンI - F</li> <li>■ オンドナイ</li> <li>● マクテキ</li> <li>■ ビデオ</li> <li>&gt; 3 - ジック</li> <li>■ Kookey Image (B)</li> <li>■ HP_TOOLS (E)</li> <li>■ オッドワーク</li> <li>ファイル名(N):</li> <li>■</li> </ul>                                                                                                    | Search<br>I-ド<br>I ① ● 単位証明,pdf<br>I ① ● 単位証明,pdf | <ul> <li>○ ダウンロードの独幸</li> <li>BB ●</li> <li>(資<br/>単・<br/>タン</li> <li>(すべてのファイル(・・))</li> <li>(回)</li> </ul>                                                                                                    | ×<br>P<br>P<br>P<br>P<br>P<br>P<br>P<br>P<br>P<br>P<br>P<br>P<br>P                                                             | ードするため<br>する証明書<br>す。 | **                                                                                                    | <ul> <li>13</li> <li>表示されます<br/>訳し、「開く」</li> </ul>       | P∎<br>Soft                 |

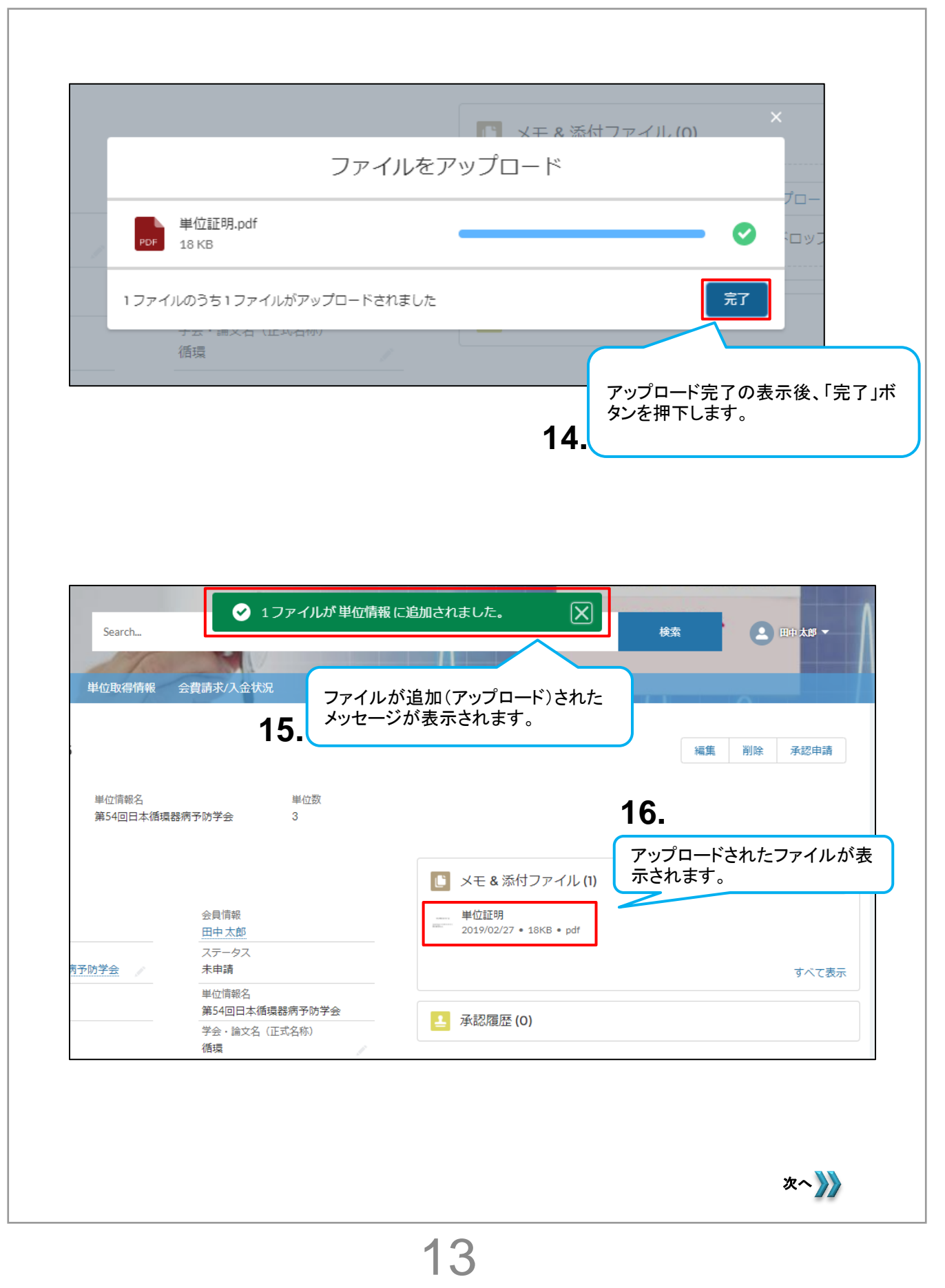

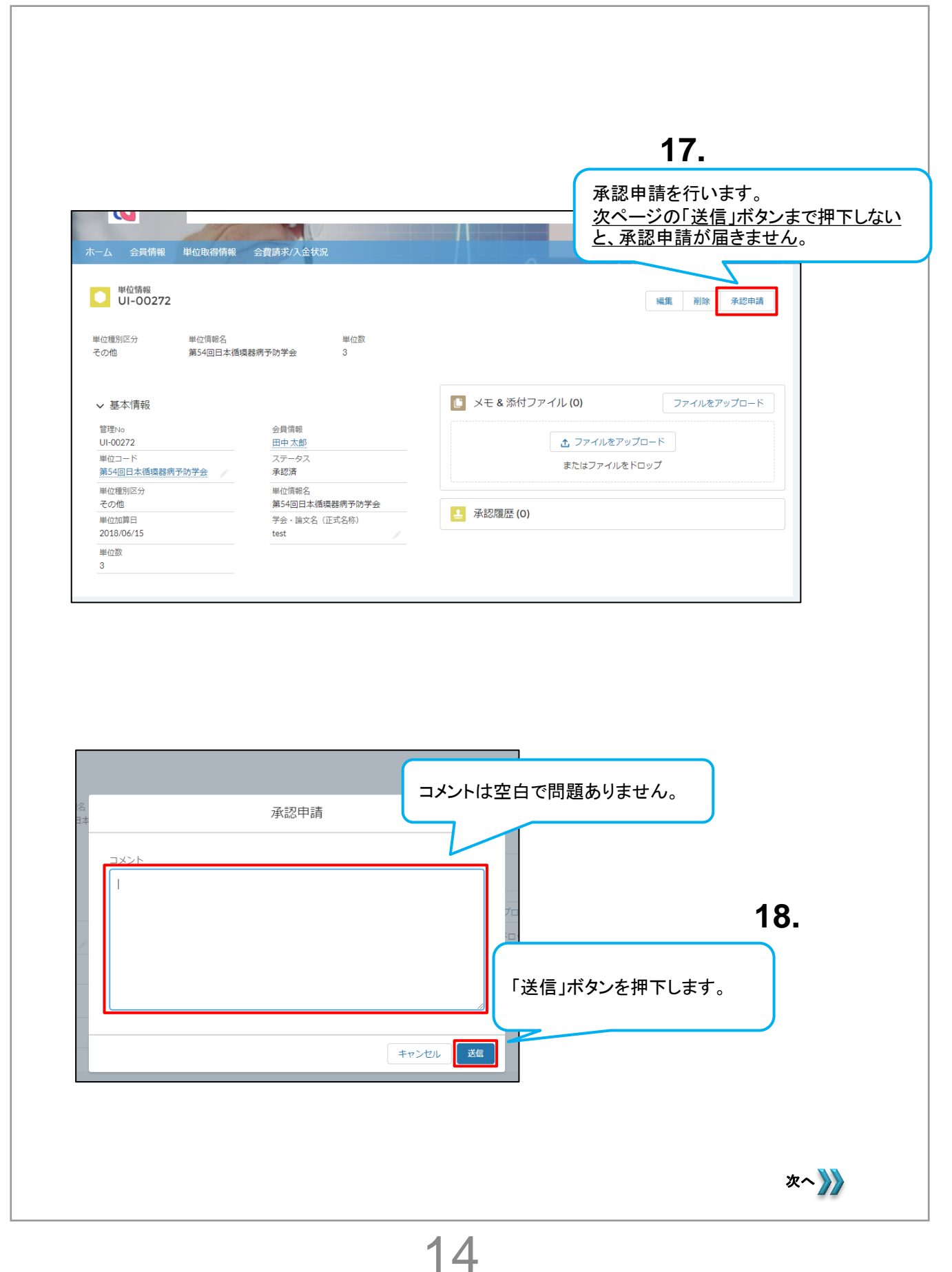

|                                                                                                    | M                                                             |                                                                                                    | HIT ALS    |
|----------------------------------------------------------------------------------------------------|---------------------------------------------------------------|----------------------------------------------------------------------------------------------------|------------|
| ホーム 会員情報 単位取得情報<br>単位情報<br>UI-00276<br>単位情報<br>など同報名<br>その他 第54回日本循環                                         | 会費請求八金状況<br>承認申<br>メッセー<br><sup>単位武</sup><br>都病予防予会 3         | ■請が正常に完了すると、<br>ージが表示されます。<br>19.                                                                                                    | 編集 削       |
| ✓ 基本情報<br>管理No<br>UL000275                                                                                   | 会員情報<br>田中 太郎                                                 | <ul> <li>メモ&amp;添付ファイル(1) ファイルる</li> <li>単位証明</li> <li>2019/02/27・18/KB・pdf</li> </ul>                                                                                                    | ミアップロー     |
| 単位コード                                                                                                    | ステータス                                                         |                                                                                                    |            |
| 単位コード<br>第54回日本循環器病予防学会<br>単位種別区分<br>その他                                                                     | ステータス<br>申請中<br>単位情報名<br>第54回日本派講院第三時党会                       |                                                                                                    | ৰ্শব       |
| <ul> <li>新会コード<br/>第54回日本循環器病予防学会</li> <li>単位理別区分</li> <li>その他</li> <li>単位加算日</li> <li>2018/06/15</li> </ul> | ステータス<br>申請中<br>単位情報名<br>第54回日本循環器病予防学会<br>学会・論文名(正式名称)<br>循環 | 承認履歴 (3)                                                                                                    | すべて<br>取り消 |
| 5 (3075)<br>単位二-ド<br>第54回日本循環器病予防学会<br>単位理例区分<br>その地<br>単位加賀日<br>2018/06/15<br>単位数                           | ステータス<br>申請中<br>単位情報名<br>第54回日本循環器得予防学会<br>学会・論文名(正式名称)<br>循環 | ▲ 承認履歴 (3)<br>ステップ名 日付 状況 コメント                                                                                                    | すべて<br>取り消 |
| 5 (3075)<br>単位二一ド<br>第54回日本循環器病予防学会<br>単位種別区分<br>その他<br>単位加算日<br>2018/05/15<br>単位数<br>3                      | ステータス<br>申請中<br>単位情報名<br>第54回日本循環器標予防学会<br>学会・論文名(正式名称)<br>循環 |                                                                                                    | すべて<br>取り消 |
| <ul> <li>(1) (1) (1) (1) (1) (1) (1) (1) (1) (1)</li></ul>                                                   | ステータス<br>申請中<br>単位情報名<br>第54回日本循環器病予防学会<br>学会・論文名(正式名称)<br>循環 |                                                                                                    | すべて        |
| 5000750<br>単位二一ド<br>第54回日本循環器病予防学会<br>単位種別区分<br>その地<br>単位加固日<br>2018/05/15<br>単位数<br>3                       | ステータス<br>申請中<br>単位情報名<br>第54回日本循環器病予防学会<br>学会・論文名(正式名称)<br>循環 | ステップ名       日村       状況       コメント         専門医担当       2019/02/27 9:48       未承認       第         専門医担当       2019/02/27 9:48       未承認       4         東部医出当       2019/02/27 9:48       未承認       4         東部医出当       2019/02/27 9:48       未承認       4         東部語が現し、       2019/02/27 9:48       申請済み       4 | すべて        |

### 自己申告単位の取り下げを行いたい場合

■誤って自己申告単位を申請してしまった場合は取り下げができます。 自己申告単位の取り下げは以下の手順です。

| 1.     会員ポータルサイトのホーム画<br>から、「会員情報」タブを押下し<br>す。       ホーム     会員情報 | i面<br>ま                     |
|-------------------------------------------------------------------|-----------------------------|
| 会員                                                                | 見ポータルサイト                    |
| The Ja                                                            | spanese Circulation Society |

|        | 2.      |                   |        |                                       |  |  |  |  |  |
|--------|---------|-------------------|--------|---------------------------------------|--|--|--|--|--|
| ホーム    | 会員情報    | 会費請求/入金状況         |        | 自身の会員名リンクを                            |  |  |  |  |  |
| 会員情報   | サマリ (お彳 | <b>名前をクリックしてお</b> | 進み下さい) | 押下します。                                |  |  |  |  |  |
| 会員番号   |         | 会員区分              | 会員名    | الـــــــــــــــــــــــــــــــــــ |  |  |  |  |  |
| 103169 |         | 正会員               | 田中太郎   | test-user@example.test.com            |  |  |  |  |  |
| すべて表示  |         |                   |        |                                       |  |  |  |  |  |

|                            |                                        | 周速する信報、各中記の                  | 合同情報協会<br>Aur:201710月4日のGR25100162510000                                                                               |      |
|----------------------------|----------------------------------------|------------------------------|----------------------------------------------------------------------------------------------------|------|
| 5                          | ■ 金月協報<br>田中太郎                         |                              | B. Excelored                                                                                                    | _    |
| 各)                         |                                        | 2012년 103167 주슈플·인가지         | 会員情報照会画面右側の関連情報「単位情報」の<br>「すべて表示」を押下します。                                                                               |      |
| 14<br>97<br>44             | 9301<br>時件<br>中午月日<br>19770-01 (01)    | ☆818<br>開東軍に収支約1<br>不能<br>48 | ₽^ζŢ <sub>Ŕ</sub> ,                                                                                                    |      |
| 1<br>1<br>1<br>1<br>1<br>2 | 194<br>14<br>AGU<br>1010/04/01         | 人会平元<br>2018                 | 留位法院(2)     取用      「ほから 正在電荷符) 単位符符, 単位(第一      「いろか 二 在電荷符) 単位符符, 単位(第一      」      「ののの方 200時 近50円目本収集 2015.05013 ▼ |      |
| 9<br>0<br>19<br>2          | 記載年齢2<br>)<br>和約255年時3月1<br>1010/01/01 | 新行的13<br>9669996             | U-00272 その例 その例の時94L 201500/01 ●<br>4/C (金田)                                                                           |      |
|                            |                                        |                              |                                                                                                    |      |
|                            |                                        |                              |                                                                                                    |      |
|                            |                                        |                              |                                                                                                    | 次へ 🎾 |

| ホーム 会員情報<br>会員情報 > 田中太貴<br>単位[情報<br>3 係の項目・並び着え         | 単位取得情報 会費請求/人金扶況<br>3<br>X基: 管理No+1分前が要新されました                         | 新規<br>章・ で                                                                         |
|---------------------------------------------------------|-----------------------------------------------------------------------|------------------------------------------------------------------------------------|
| 管理NO↓<br>1 UI-00275                                     | ・         単位種別区分         ・         単位情報名           その他         その他の海外 | >         単位颜         >           循環器関連学術集会         2018/03/31         1         ▼ |
|                                                         | 単位情報の一覧た<br>取り下げたい単位<br>単位情報の詳細語                                      | バ表示されます。<br>∴情報の「管理No」リンクを押下すると<br>画面に遷移します。                                       |
| ホーム 会員情報 単位取得物                                          | 转報 会費請求/入金状況                                                          |                                                                                    |
| 単位情報<br>UI-00275           単位種別区分         単位情報/<br>その他の | 4 単位数<br>每外循環器閱達学術集会 1                                                | 編集 削除                                                                              |
| ✔ 基本情報                                                  |                                                                       | <b>5.</b><br>[] ×€&‰                                                               |
| 管理No<br>UI-00275                                        | 会員情報<br>田中 太郎                                                         | 単位情報詳細画面右側にある「承認履の「取り消」しばタンを押下します                                                  |
| 単位コード<br>その他の海外循環器関連学術集                                 |                                                                       | 05-4X 7/HCJ/172 EJT 1 CG 7 8                                                       |
| <u>会</u><br>単位種別区分<br>その他                               | 単位情報名<br>その他の海外循環器間進学術集会                                              | 承認履歴 (6+)                                                                          |
| 単位加算日<br>2018/03/31                                     | 学会・論文名 (正式名称)<br>修正済                                                  | ステップ名         日付         状況         コメント                                           |
| 単位数<br>1                                                |                                                                       | <u>専門医担当</u> 2019/02/2115:08 未承認  ▼  圣初申請於提 2019/02/2115:08 申請容み  ▼                |
|                                                         | 承認申請                                                                  | 承認取り消しのポップアップ画面が表示<br>されます。任意でコメントを入力ください<br>空欄でも結構です。                             |
|                                                         | <u> </u>                                                              | 6                                                                                  |
|                                                         |                                                                       | ○. 入力内容に問題がないことを確認の上<br>「取り消し」ボタンを押下します。                                           |
|                                                         |                                                                       |                                                                                    |

### 自己申告単位申請を却下された場合

### ■自己申告単位が事務局にて却下された場合の再申請の手順です。

| 宛先                                                                                      |                                                                              |
|-----------------------------------------------------------------------------------------|------------------------------------------------------------------------------|
| 田中太郎先生 1. 単                                                                             | 位の自己申告が却下されると                                                                |
| 下記単位の自己申告申請が却下されましたので、 ※<br>ご連絡致します。 和                                                  | 「登録のメールアドレスにメールが送られます。<br>〈ご登録のメールアドレスは、会員ポータルサイトの会員情<br>员(会員情報照会)画面で確認できます。 |
| 第 54 回日本循環器病予防学会                                                                        | ール本文内リンクを押下します。                                                              |
| 詳細は下記 URL より会員ポータルサイトにログインレ は<br>ご確認ください。                                               | は不要。操作手順3画面に遷移します。                                                           |
| https://dev01-jcs-member.cs31.force.com/memberlex                                       |                                                                              |
| よろしくお願い申し上げます。                                                                          |                                                                              |
|                                                                                         |                                                                              |
| このメッセージは、システムより自動送信されています。<br>返信は受付けておりません。                                             |                                                                              |
| ご不明点がございましたら、下記までお問い合わせをお願い<br>                                                         | 申し上げます。                                                                      |
| <ul> <li>(一社)日本循環器学会(JCS)事務局 専門医担当</li> <li>〒100-0011 東京都千代田区内幸町1-1-1 帝国ホテルタ</li> </ul> | 7-18F                                                                        |
| 電話:03-5501-0864 FAX:03-5501-9855<br>mail:senmoni@i-circ.or.ip                           |                                                                              |
|                                                                                         |                                                                              |
|                                                                                         | 2.                                                                           |
| 会員ポータルログイン                                                                              | 会員ポータルサイトのログイン画面が表示されます。                                                     |
| 一般社団法人 日本循環器学会<br>JCS ~ The Japanese Circulation Socie                                  | 会員番号とパスワードを入力し、「ログイン」ボタンを<br>押下すると、ホーム画面に遷移します。                              |
| 会員番号                                                                                    |                                                                              |
| 103169                                                                                  | ログイン後、P9の手順で                                                                 |
|                                                                                         | 「会員情報照会」画面を表示します。                                                            |
| ወቻイン                                                                                    | ┛し「単位情報」欄で該当単位情報の管理№をクリックします。                                                |
| パスワードをお忘れですか?                                                                           | 次へ 》》                                                                        |

| 単位情報<br>UI-00275                              |                                                                         | 編集 刑除 承認申請                                |
|-----------------------------------------------|-------------------------------------------------------------------------|-------------------------------------------|
| 単位種別区分 単位情報名<br>その他 その他の海外循                   | 単位数<br>環器関連学術集会 1                                                       |                                           |
| ✓ 基本情報<br><sup>管理№0</sup><br>11000275         | 会員情報<br>田由 大郎                                                           | ▶★★★ 下に事務局からの却下理由が表示されていますので、内容に従って修正します。 |
|                                               |                                                                         | 9000、四谷に160000よ9。                         |
| 単位コード<br>その他の海外循環器関連学術集<br>会                  | ユデータス<br>ステータス<br>未申請                                                   | 修正後、承認申請ボタンを押下します。                        |
| 単位コード<br>その他の海外循環器関連学術集<br>会<br>単位種別区分<br>その他 | <u>ステータス</u><br>ステータス<br>未申請<br>-<br>単位情報名<br>その他の海外価項器関連学術集会           | 修正後、承認申請ボタンを押下します。                        |
|                                               | ロースの<br>ステータス<br>未申請<br>単位情報名<br>その他の海外循環器疑違乎析集会<br>学会・指文名(正文名称)<br>修正済 | 修正後、承認申請ボタンを押下します。                        |

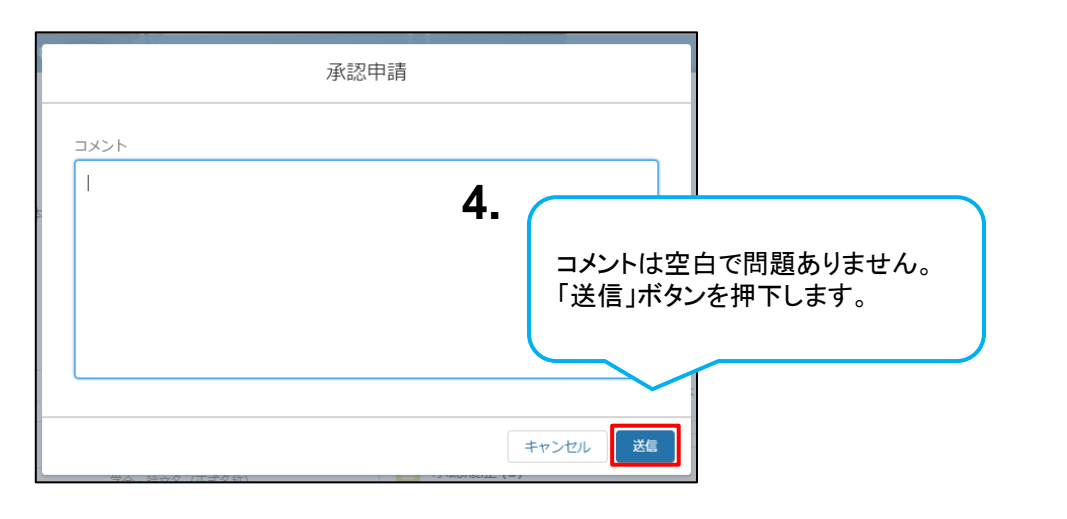

| ホーム 会員情報 単位取得情報                                                                | ● 単位情報が承認申請され 会賞書 *** ******************************** | n.t.t.k. 🗵 5.                                          |
|--------------------------------------------------------------------------------|--------------------------------------------------------|--------------------------------------------------------|
| 単位搭幅<br>UI-00275           単位環例区分         単位環報名           その他         その他の海外獲績 | 單位数<br>器號達学統集会 1                                       | 承認申請が正常に完了すると、<br>メッセージが表示されます。                        |
| ✓ 基本情報<br><sup>管理No</sup>                                                      | 会員情報                                                   | ◎ メモ&添付ファイル(0) ファイルをアップロード                             |
| UI-00275<br>単位コード<br>その他の海外循環器関連学術集<br>会                                       | <u>田中太郎</u><br>ステータス<br>申請中                            | ▲ 承認履歴に承認申請情報が 6.                                      |
| 単位種別区分<br>その他<br>単位加算日<br>2018/03/31                                           | 単位情報名<br>その他の海外循環器関連学術集会<br>学会・論文名(正式名称)<br>検正済        |                                                        |
| 単位数<br>1                                                                       |                                                        | ステジン名 日付 (スス) コメント<br>専門医伯当 (201/02/2118:04 未承認)<br>マー |

### STEP④ 「専門医資格申請情報」の申請

■ STEP①~③を完了後、会員ポータルサイトの会員情報(会員情報 照会)画面から更新申請を行います。

|                                                                                                    | 関連する情報、各申請                                                                                                    | 1の情報については懸塵情報よりご確認下さい。                                                                                                    |             |
|----------------------------------------------------------------------------------------------------|----------------------------------------------------------------------------------------------------|----------------------------------------------------------------------------------------------------|-------------|
| 四 <sub>会員情報</sub><br>専門医太郎                                                                                                    |                                                                                                    | 新规定更申請                                                                                                    |             |
| 名誉/FJCS/施設代表書/留学                                                                                                    | 会員番号 会員区分                                                                                                    | 總設名 即科名 前回更新日                                                                                                    |             |
| -#2                                                                                                    | 555556 正会員・専門医                                                                                                    | 国立成育医療研究センター 2019/06/26                                                                                                    |             |
| T + /II + /II                                                                                                    |                                                                                                    | 90\%J\$±7                                                                                                    |             |
| ✓ 叁个 (有報)<br>会員区分                                                                                                    | 会員番号                                                                                                    | <b>  月」進</b>   有戰                                                                                                    |             |
| 正会員 · 専門医<br>会員名                                                                                                    | 555556                                                                                                    | 專門医資格申請情報 (1)                                                                                                    |             |
| 専門医 太郎<br>会員力ナ氏名                                                                                                    | 会員英字氏名                                                                                                    | 申請香号 ステータス 年度 申請日<br>541/19374 王忠淳 2019                                                                                                    |             |
| カワベセンモンイ<br>住別                                                                                                    | kawabe senmoni<br>支部名                                                                                                    | 2017 VIII 2017                                                                                                    |             |
|                                                                                                    |                                                                                                    | 9个(表示                                                                                                    |             |
|                                                                                                    |                                                                                                    | 1 -                                                                                                    |             |
|                                                                                                    |                                                                                                    | ••(                                                                                                    |             |
|                                                                                                    |                                                                                                    | Step(1)で                                                                                                    | 作成した更新申請    |
|                                                                                                    |                                                                                                    | 「由請番                                                                                                    | 弓 を押下します。   |
|                                                                                                    |                                                                                                    |                                                                                                    | 37511100430 |
|                                                                                                    |                                                                                                    |                                                                                                    |             |
| 事前が完了する                                                                                                    | が中間」ハランをとご登録のメー                                                                                                    | ルアドレスに、                                                                                                    |             |
| 夏新料お振込の                                                                                                    | ご案内メールか                                                                                                    | 送られます。                                                                                                    |             |
| 見新料お振込の<br><ご登録のメール<br>≿員情報(会員↑                                                                                                    | っご案内メールか<br>ルアドレスは、会<br>青報照会)画面                                                                                                    | 、送られます。<br>ミ員ポータルサイトの<br>で確認できます。                                                                                                    |             |
| Ξ新料お振込の<br><ご登録のメー♪<br>≿員情報(会員↑                                                                                                    | ご案内メールか<br>ルアドレスは、会<br>青報照会)画面                                                                                                    | ぶ送られます。<br>会員ポータルサイトの<br>で確認できます。                                                                                                    |             |
| Ξ新料お振込の<br><ご登録のメー)<br><員情報(会員↑                                                                                                    | っご案内メールカ<br>ルアドレスは、会<br>情報照会)画面                                                                                                    | 、送られます。 、 、 員ポータルサイトの で確認できます。                                                                                                    |             |
| 夏新料お振込の<br>≪ご登録のメーノ<br>≿員情報(会員↑                                                                                                    | ご案内メールか<br>ルアドレスは、会<br>青報照会)画面                                                                                                    | べ送られます。   、資ポータルサイトの で確認できます。   (#                                                                                                    |             |
| E新料お振込の<br>くご登録のメール<br>会員情報(会員性<br>5crd<br>パーム 金融編 単0000円                                                                                                    | っご案内メールカ<br>ルアドレスは、会<br>情報照会)画面<br>**                                                                                                    | *送られます。<br>会員ポータルサイトの<br>で確認できます。                                                                                                    |             |
| <ul> <li>①新料お振込の</li> <li>《ご登録のメーノ</li> <li>※員情報(会員性</li> <li>5cm</li> <li>7m-ム 金融価単 単辺電標</li> <li>5cm</li> <li>5cm</li> <li>5cm</li> </ul>                                                                                                    | っご案内メールカ<br>ルアドレスは、会<br>情報照会)画面<br>*                                                                                                    | べ送られます。 <   、   、   、   、   、   、   、   、   、   、   、   、   、   、   、   、   、   、   、   、   、   、   、   、   、   、   、   、   、   、   、   、   、   、   、   、   、   、   、   、   、   、   、   、   、   、   、   、   、   、   、   、   、   、   、   、   、   、   、   、   、   、   、   、   、   、   、   、   、   、   、   、   、   、   、   、   、   、   、   、   、   、   、   、   、   、   、   、   、   、   、   、   、   、   、   、   、   、   、   、   、   、   、   、   、   、   、   、   、   、   、   、   、   、   、   、   、   、   、   、   、   、   、   、   、   、   、   、   、   、   、   、   、   、   、   、   、     、   、   、   、   、   、   、   、   、   、   、   、   、   、   、   、   、   、   、   、   、   、   、   、   、   、   、   、   、   、   、   、   、   、   、   、   、   、   、   、   、   、   、   、   、   、 </td <td></td>                                                                                                    |             |
| E新料お振込の<br>くご登録のメーノ<br>会員情報(会員付<br>パーム 金倉頃間 単辺(高句<br>SAI-19374<br>また)                                                                                                    | っご案内メールカ<br>ルアドレスは、会<br>情報照会)画面<br><sup>A</sup><br>Re 全意あり入ませえ                                                                                                    | べ送られます。 <   、   、   、   、   、   、   、   、   、   、   、   、   、   、   、   、   、   、   、   、   、   、   、   、   、   、   、   、   、   、   、   、   、   、   、   、   、   、   、   、   、   、   、   、   、   、   、   、   、   、   、   、   、   、   、   、   、   、   、   、   、   、   、   、   、   、   、   、   、   、   、   、   、   、   、   、   、   、   、   、   、   、   、   、   、   、   、   、   、   、   、   、   、   、   、   、   、   、   、   、   、   、   、   、   、   、   、   、   、   、   、   、   、   、   、   、   、   、   、   、   、   、   、   、   、   、   、   、   、   、   、   、   、   、   、   、   、     、   、   、   、   、   、   、   、   、   、   、   、   、   、   、   、   、   、   、   、   、   、   、   、   、   、   、   、   、   、   、   、   、   、   、   、   、   、   、   、   、   、   、   、   、   、 </td <td></td>                                                                                                    |             |
| E新料お振込の<br>くご登録のメーノ<br>会員情報(会員付<br>M-A 会問題 単位配付<br>SAI-19374<br>ままた<br>55556 新生たが                                                                                                    | っご案内メールカ<br>ルアドレスは、会<br>情報照会)画面<br><sup>1</sup><br><sup>1</sup>                                                                                                    | べ送られます。 <   、   、   、   、   、   、   、   、   、   、   、   、   、   、   、   、   、   、   、   、   、   、   、   、   、   、   、   、   、   、   、   、   、   、   、   、   、   、   、   、   、   、   、   、   、   、   、   、   、   、   、   、   、   、   、   、   、   、   、   、   、   、   、   、   、   、   、   、   、   、   、   、   、   、   、   、   、   、   、   、   、   、   、   、   、   、   、   、   、   、   、   、   、   、   、   、   、   、   、   、   、   、   、   、   、   、   、   、   、   、   、   、   、   、   、   、   、   、   、   、   、   、   、   、   、   、   、   、   、   、   、   、   、   、   、   、   、     、   、   、   、   、   、   、   、   、   、   、   、   、   、   、   、   、   、   、   、   、   、   、   、   、   、   、   、   、   、   、   、   、   、   、   、   、   、   、   、   、   、   、   、   、   、 </td <td></td>                                                                                                    |             |
| 三新料お振込の 《ご登録のメー) ※員情報(会員作<br>パーム 金融調理 単位限数<br>SAI-19374<br>※現第  SSI-19374<br>※現第  SSI  ※  SSI  ※  S                                                                                                    | <ul> <li>ご案内メールカ<br/>ルアドレスは、会<br/>情報照会)画面</li> <li>A</li> <li>ARE <u>金配線収入金快</u></li> </ul>                                                                                                    | べ送られます。 会員ポータルサイトの で確認できます。                                                                                                    |             |
| 三新料お振込の 《ご登録のメーノ ※員情報(会員作 な(会員作 な(会員作 な))   パーム 会問知 単位の問   パーム 会問知 単位の問   パーム 会問知 単位の問   パーム 会問知 単位の問   パーム 会問知 単位の問   パーム 会問知 単位の問   パーム 会問知 単位の問   パーム 会問知 単位の問                                                                                                    | <ul> <li>ご案内メールカ<br/>ルアドレスは、会<br/>情報照会)画面</li> <li>A</li> <li>A</li> <l< td=""><td>べ送られます。<br/>会員ポータルサイトの<br/>で確認できます。</td><td></td></l<></ul>                                                                                                    | べ送られます。<br>会員ポータルサイトの<br>で確認できます。                                                                                                    |             |
| 三新料お振込の<br>くご登録のメーノ<br>会員情報(会員作<br>パーム 会問知 単位配合<br>の、一ム 会問知 単位配合<br>の、一本 会問知 単位配合<br>の、一本 会問<br>の、一本 会問<br>の、一本 会問<br>の、 の、 の、 の、 の、 の、 の、 の、 の、 の、 の、 の、 の、 の                                                                                                    | っご案内メールカ<br>ルアドレスは、会<br>情報照会)画面<br>A                                                                                                    | ざ送られます。     会員ポータルサイトの     で確認できます。                                                                                                    |             |
| 三新料お振込の 《ご登録のメーノ 》 会員情報(会員作 な(会員作 な(会員作 な))   パーム 会理法語 単位式の   パーム 会理法語 単位式の   パーム 会理法語 単位式の   パーム 会理法語 単位式の   パーム 会理法語 単位式の   パーム 会理法語 単位式の   パーム 会理法語 単位式の   パーム 会理法語 単位式の   パーム 会理法語 単位式の   パーム 会理法語 単位式の                                                                                                    | っご案内メールカ<br>ルアドレスは、会<br>情報照会)画面<br><sup>1</sup>                                                                                                    | べ送られます。     、     、                                                                                                    |             |
| E新料お振込の<br>くご登録のメーノ<br>会員情報(会員作<br>なく会員<br>本価格(会員作<br>本価格(会員作<br>本価格)<br>をはていていて、<br>をので、<br>をので、<br>をので、<br>をので、<br>をので、<br>をので、<br>をので、<br>をので、<br>をので、<br>をので、<br>をので、<br>をので、<br>をので、<br>をので、<br>をので、<br>をので、<br>をので、<br>をので、<br>をので、<br>をので、<br>をので、<br>をので、<br>をので、<br>をので、<br>をので、<br>をので、<br>をので、<br>をので、<br>をので、<br>をので、<br>をので、<br>をので、<br>で、<br>をので、<br>で、<br>をので、<br>で、<br>で、<br>をので、<br>で、<br>で、<br>で、<br>で、<br>の、<br>や、<br>の、<br>で、<br>の、<br>で、<br>の、<br>で、<br>の、<br>で、<br>の、<br>で、<br>の、<br>で、<br>の、<br>で、<br>の、<br>で、<br>の、<br>で、<br>の、<br>で、<br>の、<br>で、<br>の、<br>で、<br>の、<br>で、<br>の、<br>で、<br>の、<br>で、<br>の、<br>で、<br>の、<br>で、<br>の、<br>で、<br>の、<br>で、<br>の、<br>で、<br>の、<br>で、<br>の、<br>で、<br>の、<br>の、<br>の、<br>で、<br>の、<br>で、<br>の、<br>の、<br>の、<br>の、<br>の、<br>の、<br>の、<br>の、<br>の、<br>の                                                                                                    | っご案内メールカ<br>ルアドレスは、会<br>情報照会)画面<br><sup>1</sup><br><sup>1</sup>                                                                                                    | べきます。     、     、     、     、     、     、     、     、     、     、     、     、     、     、     、     、     、     、     、     、     、     、     、     、     、     、     、     、     、     、     、     、     、     、     、     、     、     、     、     、     、     、     、     、     、     、     、     、     、     、     、     、     、     、     、     、     、     、     、     、     、     、     、     、     、     、     、     、     、     、     、     、     、     、     、     、     、     、     、     、     、     、     、     、     、     、     、     、     、     、     、     、     、     、     、     、     、     、     、     、     、     、     、     、     、     、     、     、     、     、     、     、     、     、     、     、     、     、     、     、     、     、     、     、     、     、     、     、     、     、     、     、     、     、     、     、     、     、     、     、     、     、     、     、     、     、     、     、     、     、     、     、      、     、     、     、     、      、     、     、     、     、     、     、     、     、     、     、     、     、     、     、     、     、     、     、     、     、     、     、     、     、     、     、     、     、     、     、     、     、     、     、     、     、     、     、     、     、     、     、     、     、     、     、     、     、     、     、     、     、     、     、     、     、     、     、     、     、     、     、     、     、     、     、     、     、     、     、     、     、     、     、     、     、     、     、     、     、     、     、     、     、     、     、     、     、     、     、     、      、     、     、     、     、     、     、     、     、     、     、     、     、     、     、     、     、     、     、     、     、     、     、     、     、     、     、     、     、     、     、     、     、     、     、     、     、     、     、     、     、     、     、     、     、     、     、     、     、     、     、     、     、     、     、     、     、     、     、     、     、     、     、     、     、     、     、     、     、     、     、     、     、     、     、     、     、     、     、     、     、     、     、     、     、     、     、     、    、 |             |
| <ul> <li>三新料お振込の</li> <li>(ご登録のメー)</li> <li>(会員情報(会員作</li> <li>(会員情報(会員作</li> <li>(会員情報(会員作</li> <li>(本山、会員商組 単辺(高超</li> <li>(本山、会員商組 単辺(高超</li> <li>(本山、会員商組 単辺(高超</li> <li>(本山、会員商組 単辺(高超</li> <li>(本山、会員商組 単辺(高超</li> <li>(本山、会員商組 単辺(高超</li> <li>(本山、会員商組 単辺(高超</li> <li>(本山、会員商組 単辺(高超</li> <li>(本山、会員商組 単辺(高超</li> <li>(本山、会員商組 単辺(高超</li> <li>(本山、会員</li> <li>(本山、会員商組 単辺(高超</li> <li>(本山、会員商組 単辺(高超</li> <li>(本山、会員商組 単)</li> <li>(本山、会員商組 単)</li> <li>(本山、会員</li></ul>                                                                                                    | つご案内メールカ<br>ルアドレスは、会<br>情報照会)画面<br><sup>A</sup><br><sup>A</sup>                                                                                                    | べきます。     、     、     、     、     、     、     、     、     、     、     、     、     、     、     、     、     、     、     、     、     、     、     、     、     、     、     、     、     、     、     、     、     、     、     、     、     、     、     、     、     、     、     、     、     、     、     、     、     、     、     、     、     、     、     、     、     、     、     、     、     、     、     、     、     、     、     、     、     、     、     、     、     、     、     、     、     、     、     、     、     、     、     、     、     、     、     、     、     、     、     、     、     、     、     、     、     、     、     、     、     、     、     、     、     、     、     、     、     、     、     、     、     、     、     、     、     、     、     、     、     、     、     、     、     、     、     、     、     、     、     、     、     、     、     、     、     、     、     、     、     、     、     、     、     、     、     、     、     、      、     、     、     、     、     、     、     、      、     、     、     、     、     、     、     、     、     、     、     、     、     、     、     、     、     、     、     、     、     、     、     、     、     、     、     、     、     、     、     、     、     、     、     、     、     、     、     、     、     、     、     、     、     、     、     、     、     、     、     、     、     、     、     、     、     、     、     、     、     、     、     、     、     、     、     、     、     、     、     、     、     、     、     、     、     、     、     、     、     、     、     、     、     、     、     、     、     、     、     、      、     、     、     、     、     、     、     、     、     、     、     、     、     、     、     、     、     、     、     、     、     、     、     、     、     、     、     、     、     、     、     、     、     、     、     、     、     、     、     、     、     、     、     、     、     、     、     、     、     、     、     、     、     、     、     、     、     、     、     、     、     、     、     、     、     、     、     、     、     、     、     、     、     、     、     、     、     、     、     、     、     、     、     、     、     、     、     、    、 |             |
| 三新料お振込の 《ご登録のメー) 》 《ご登録のメー) 》 《員情報(会員作 報(会員作 報(会員作 報(会員作 ないのない)) 》 》 「一、金貴頃根 単辺(の) 、 ののよう 、 ののよう 、 、 ののよう 、 ののよう 、                                                                                                    | っご案内メールカ<br>ルアドレスは、会<br>情報照会)画面<br><sup>A</sup><br><sup>A</sup>                                                                                                    | べきます。     、     、     、     、     、     、     、     、     、     、     、     、     、     、     、     、     、     、     、     、     、     、     、     、     、     、     、     、     、     、     、     、     、     、     、     、     、     、     、     、     、     、     、     、     、     、     、     、     、     、     、     、     、     、     、     、     、     、     、     、     、     、     、     、     、     、     、     、     、     、     、     、     、     、     、     、     、     、     、     、     、     、     、     、     、     、     、     、     、     、     、     、     、     、     、     、     、     、     、     、     、     、     、     、     、     、     、     、     、     、     、     、     、     、     、     、     、     、     、     、     、     、     、     、     、     、     、     、     、     、     、     、     、     、     、     、     、     、     、     、     、     、     、     、     、     、     、     、     、      、     、     、     、     、     、     、     、      、     、     、     、     、      、      、      、      、      、     、      、      、      、      、      、      、      、      、      、      、      、      、      、      、      、      、      、      、      、      、      、      、      、      、      、      、      、      、      、      、      、      、      、      、      、      、      、      、      、      、      、      、      、      、      、      、      、      、      、      、      、      、      、      、      、      、      、      、      、      、      、      、      、      、      、      、      、      、      、      、      、      、      、      、      、      、      、      、      、      、      、      、      、      、      、      、      、      、      、      、      、      、      、      、      、      、      、      、      、      、      、      、      、      、      、      、      、      、      、      、      、         、      、      、      、      、      、      、      、      、      、      、      、      、      、      、      、      、      、      、      、      、      、      、      、      、      、      、      、      、      、      、      、      、     |             |
| E新料お振込の<br>くご登録のメーノ<br>に負情報(会員作<br>報(会員作<br>報(会員作<br>報(会員作<br>をので<br>をので<br>をので<br>をので<br>をので<br>をので<br>をので<br>をので<br>をので<br>をので                                                                                                    | つご案内メールカ<br>ルアドレスは、会<br>情報照会)画面<br><sup>A</sup><br><sup>A</sup>                                                                                                    |                                                                                                    |             |
| <ul> <li>(ご登録のメー)</li> <li>(こ登録のメー)</li> <li>(こ登録のメー)</li> <li>(二登録のメー)</li> <li>(二世)</li> <li>(二世)</li> <li>(二世)</li></ul>                                                                                                    | こ<br>案内メールカ<br>ルアドレスは、会<br>清報照会)画面                                                                                                    |                                                                                                    |             |
| <ul> <li>(ご登録のメー)</li> <li>(こ登録のメー)</li> <li>(こ登録のメー)</li> <li>(二登録のメー)</li> <li>(二登録のメー)</li> <li>(二登録のメー)</li> <li>(二登録のメー)</li> <li>(二登録の)</li> <li>(二世の)</li> <li>(二世の)</li></ul>                                                                                                    | Dご案内メールカ<br>ルアドレスは、会<br>情報照会)画面<br>h.<br>R# 05547/1412                                                                                                    | Sick State     Sick State     Sick State |             |
| 三新料お振込の 《ご登録のメーノ 》 会員情報(会員作 報(会員作 報(会員作 報(会員作 報(会員作 報(会員作 年年))   パーム 会常知道 単に次の   パーム 会常知道 単に次の   パーム 会常知道 単に次の   パーム 会常知道 単に次の   パーム 会常知道 単に次の   パーム 会常知道 単に次の   パーム 会常知道 単に次の   パーム 会常知道 単に次の   パーム 会常知道 単に次の   パーム 会常知道 単に次の   パーム 会常知道 単に次の   パーム 会常知道 単に次の   パーム 会常知道 単に次の   パーム 会称   パーム 会称   パーム                                                                                                    | Dご案内メールカ<br>ルアドレスは、会<br>情報照会)画面<br>h.<br>RR <u>staty/attr</u>                                                                                                    | Side State 1     Side State 1     Side State 1 |             |
| ●新料お振込の<br>《ご登録のメーノ<br>※員情報(会員休<br>和(会員休<br>和(会員休<br>(会員休<br>(会)<br>(会)<br>(会)<br>(会)<br>(会)<br>(会)<br>(会)<br>(会)                                                                                                    | <ul> <li>ご案内メールカ<br/>ルアドレスは、会<br/>情報照会)画面</li> <li>A</li> <li>ARE <u>ARCARYACIUS</u></li> </ul>                                                                                                    | Siciliar State     Siciliar     Siciliar     S |             |
| ● 新料お振込の<br>《ご登録のメーノ)<br>※員情報(会員休<br>和(会員休<br>(会員休報)<br>※日常報(会員休<br>※回答。<br>※回答。<br>※回答<br>※回答。<br>※回答。<br>※回答<br>※回答。<br>※回答<br>※回答<br>※回答。<br>※回答<br>※回答。<br>※回答。<br>※回答<br>※回答。<br>※回答。<br>※回答<br>※回答。<br>※回答<br>※回答。<br>※回答<br>※回答。<br>※回答<br>※回答<br>※回答。<br>※回答<br>※回答<br>※回答<br>※回答<br>※回答<br>※回答<br>※回答<br>※回答                                                                                                    | <ul> <li>ご案内メールカ<br/>ルアドレスは、会<br/>情報照会)画面</li> <li>A</li> <li>ARE <u>金配線収入金快</u></li> </ul>                                                                                                    | Side Solution     Side Solution     S |             |
| ● 新料お振込の<br>《ご登録のメーノ)<br>※員情報(会員休<br>和(会員休<br>和(会員休<br>(会員休報))<br>※日本海報(中国(高))<br>※日本海報<br>※日本海報<br>※日本海<br>※日本海<br>※日本<br>※日本<br>※日本<br>※日本<br>※日本<br>※日本<br>※日本<br>※日本                                                                                                    | <ul> <li>ご案内メールカ<br/>ルアドレスは、会<br/>情報照会)画面</li> <li>A</li> <li>AR 金融市り人会快え</li> <li>AFR 金融市り人会快え</li> </ul>                                                                                                    | Side State 1 (17)     20230031     Side State 1 (17)     20230031     Side State 1 (17)     20230031     Side State 1 (17)     2023003     Side State 1 (17)     2023003     Side State 1 (17)     Side State 1 (17)    |             |
| 三新料お振込の<br>《ご登録のメーノ<br>※員情報(会員休<br>和(会員休<br>和(会員休<br>(会員休報))<br>※日本海報(会員休<br>※日本海報(中国(高))<br>※日本海報(日国))<br>※日本海報(日国))<br>※日本海報(日本海報(日国))<br>※日本海報(日本海報(日本海報(日本海報(日本))<br>※日本海報(日本))<br>※日本海(日本))<br>※日本海(日本))<br>※日本海(日本))<br>※日本海(日本))<br>※日本海(日本))<br>※日本海(日本))<br>※日本海(日本))<br>※日本海(日本))<br>※日本海(日本))<br>※日本海(日本))<br>※日本海(日本))<br>※日本海(日本))<br>※日本海(日本))<br>※日本海(日本))<br>※日本(日本))<br>※日本(日本))<br>※日本(日本))<br>※日本(日本))<br>※日本(日本))<br>※日本(日本))<br>※ | <ul> <li>ご案内メールカ<br/>ルアドレスは、会<br/>情報照会)画面</li> <li>A</li> <li>A</li> <l< td=""><td>ジ送られます。     ショルサイトの     で確認できます。     ・     ・     ・     ・     ・     ・     ・     ・     ・     ・     ・     ・     ・     ・     ・     ・     ・     ・     ・     ・     ・     ・     ・     ・     ・     ・     ・     ・     ・     ・     ・     ・     ・     ・     ・     ・     ・     ・     ・     ・     ・     ・     ・     ・     ・     ・     ・     ・     ・     ・     ・     ・     ・     ・     ・     ・     ・     ・     ・     ・     ・     ・     ・     ・     ・     ・     ・     ・     ・     ・     ・     ・     ・     ・     ・     ・     ・     ・     ・     ・     ・     ・     ・     ・     ・     ・     ・     ・     ・     ・     ・     ・     ・     ・     ・     ・      ・     ・      ・      ・      ・      ・      ・      ・      ・      ・      ・      ・      ・      ・      ・      ・      ・      ・      ・      ・      ・      ・      ・      ・      ・      ・      ・      ・      ・      ・      ・      ・      ・      ・      ・      ・      ・      ・      ・      ・      ・      ・      ・      ・      ・      ・      ・      ・      ・      ・      ・      ・      ・      ・      ・      ・      ・      ・      ・      ・      ・      ・      ・      ・      ・      ・      ・      ・      ・      ・      ・      ・      ・      ・      ・      ・      ・      ・      ・      ・      ・      ・      ・      ・      ・      ・      ・      ・      ・      ・      ・      ・      ・      ・      ・      ・      ・      ・      ・      ・      ・      ・      ・      ・      ・      ・      ・      ・      ・      ・      ・      ・      ・      ・      ・      ・      ・      ・      ・      ・      ・      ・      ・      ・      ・      ・      ・      ・      ・      ・     ・      ・      ・      ・      ・      ・      ・      ・      ・      ・      ・      ・      ・      ・      ・      ・      ・      ・      ・      ・      ・      ・      ・      ・      ・      ・      ・      ・      ・      ・      ・     ・      ・      ・      ・      ・      ・      ・      ・      ・      ・      ・      ・      ・     ・      ・      ・      ・      ・      ・     ・     ・     ・     ・     ・     ・     ・     ・     ・     ・     ・     ・     ・     ・     ・     ・     ・     ・     ・     ・     ・     ・     ・     ・     ・     ・     ・     ・</td><td></td></l<></ul> | ジ送られます。     ショルサイトの     で確認できます。     ・     ・     ・     ・     ・     ・     ・     ・     ・     ・     ・     ・     ・     ・     ・     ・     ・     ・     ・     ・     ・     ・     ・     ・     ・     ・     ・     ・     ・     ・     ・     ・     ・     ・     ・     ・     ・     ・     ・     ・     ・     ・     ・     ・     ・     ・     ・     ・     ・     ・     ・     ・     ・     ・     ・     ・     ・     ・     ・     ・     ・     ・     ・     ・     ・     ・     ・     ・     ・     ・     ・     ・     ・     ・     ・     ・     ・     ・     ・     ・     ・     ・     ・     ・     ・     ・     ・     ・     ・     ・     ・     ・     ・     ・     ・     ・      ・     ・      ・      ・      ・      ・      ・      ・      ・      ・      ・      ・      ・      ・      ・      ・      ・      ・      ・      ・      ・      ・      ・      ・      ・      ・      ・      ・      ・      ・      ・      ・      ・      ・      ・      ・      ・      ・      ・      ・      ・      ・      ・      ・      ・      ・      ・      ・      ・      ・      ・      ・      ・      ・      ・      ・      ・      ・      ・      ・      ・      ・      ・      ・      ・      ・      ・      ・      ・      ・      ・      ・      ・      ・      ・      ・      ・      ・      ・      ・      ・      ・      ・      ・      ・      ・      ・      ・      ・      ・      ・      ・      ・      ・      ・      ・      ・      ・      ・      ・      ・      ・      ・      ・      ・      ・      ・      ・      ・      ・      ・      ・      ・      ・      ・      ・      ・      ・      ・      ・      ・      ・      ・      ・      ・      ・      ・      ・      ・      ・     ・      ・      ・      ・      ・      ・      ・      ・      ・      ・      ・      ・      ・      ・      ・      ・      ・      ・      ・      ・      ・      ・      ・      ・      ・      ・      ・      ・      ・      ・      ・     ・      ・      ・      ・      ・      ・      ・      ・      ・      ・      ・      ・      ・     ・      ・      ・      ・      ・      ・     ・     ・     ・     ・     ・     ・     ・     ・     ・     ・     ・     ・     ・     ・     ・     ・     ・     ・     ・     ・     ・     ・     ・     ・     ・     ・     ・     ・    |             |

#### <u>申請できない場合の例</u>

■申請をした際に更新条件が不足していると以下のエラーが表示されます。

1. 年会費のお支払いが未納

- 専門医資格更新の申請を行うには年会費のお支払いを完了させる必要があります。

- 2. 単位不足
  - 単位が不足している場合は専門医資格更新の申請が行えません。
     必要単位を取得してください。

【注意事項】

・自己単位申請は最大18単位申請可能です。 既に18単位以上取得している場合は自己単位申請は行えません。

以下が申請ができないときに表示されるエラー画面です。

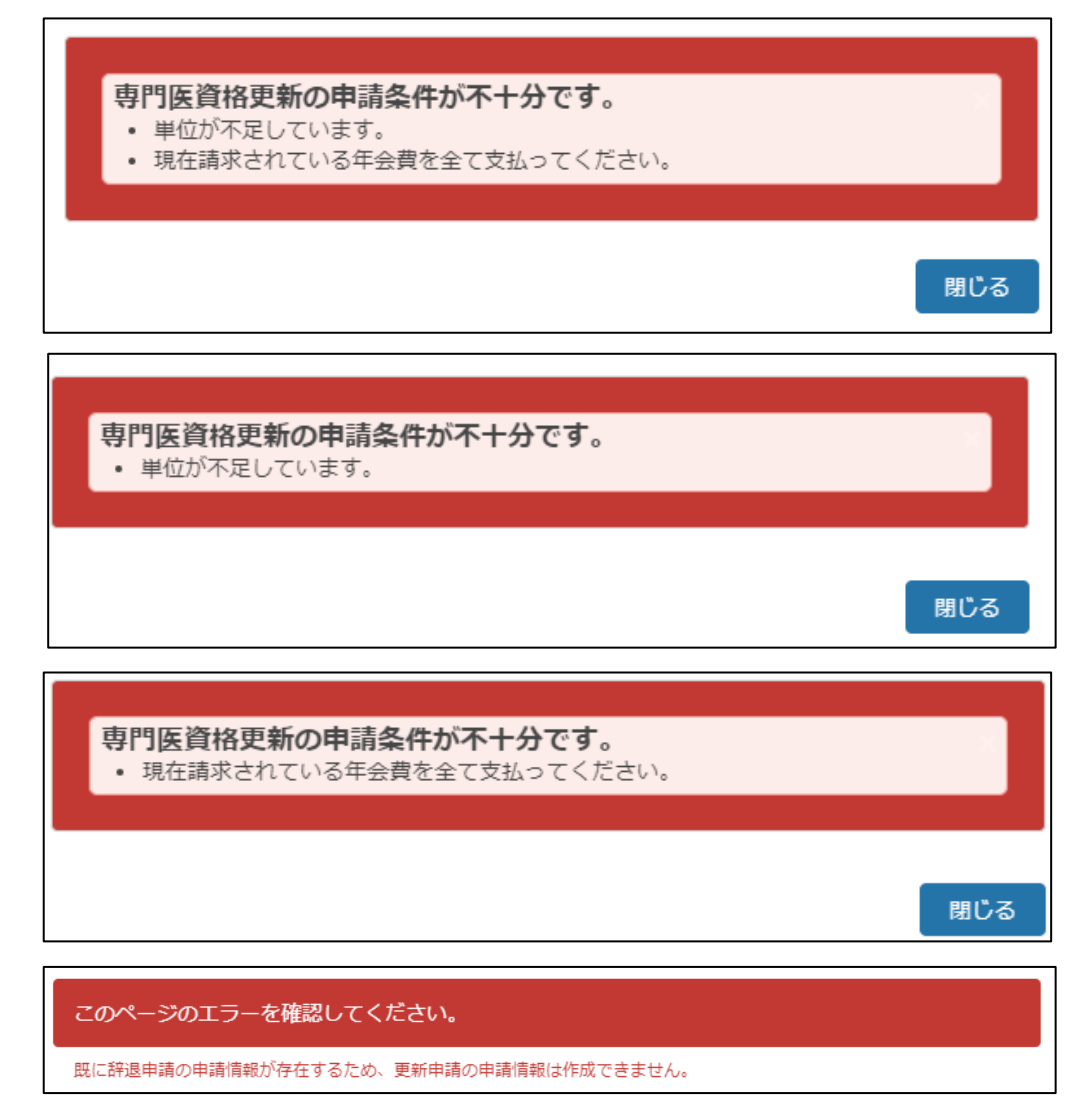

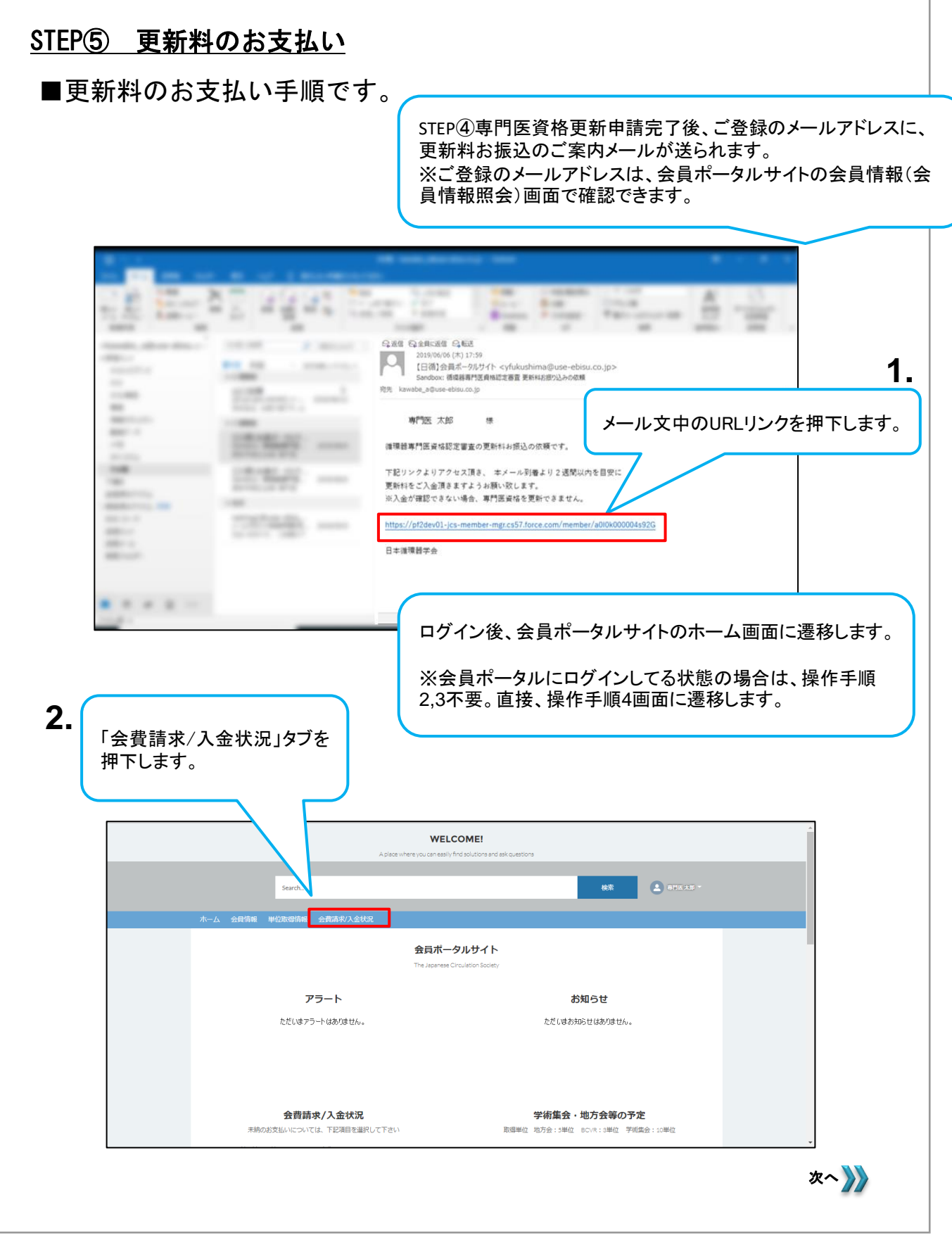

#### <u>STEP⑤ 更新料のお支払い</u>

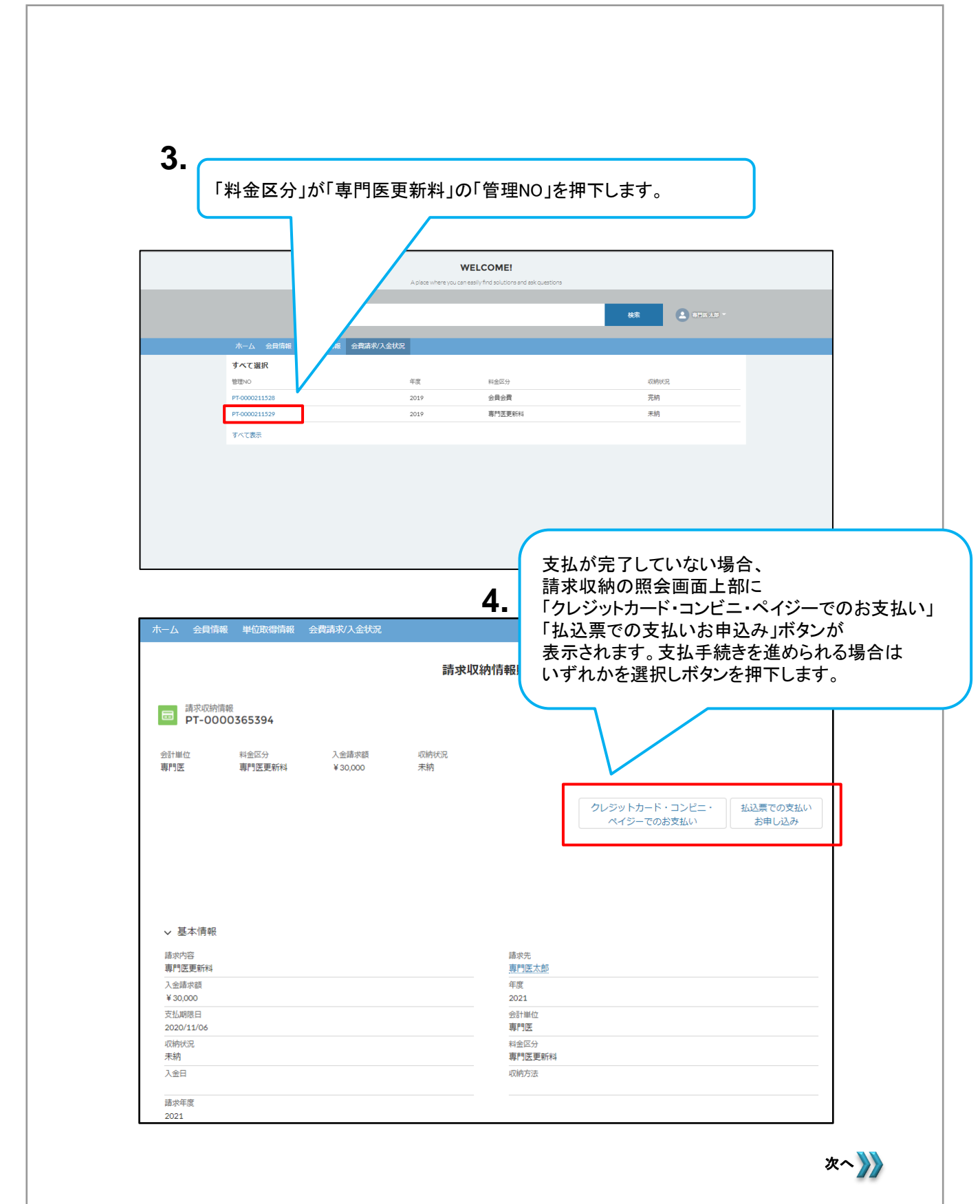

### 「クレジットカード・コンビニ・ペイジーでのお支払い」を選択した場合

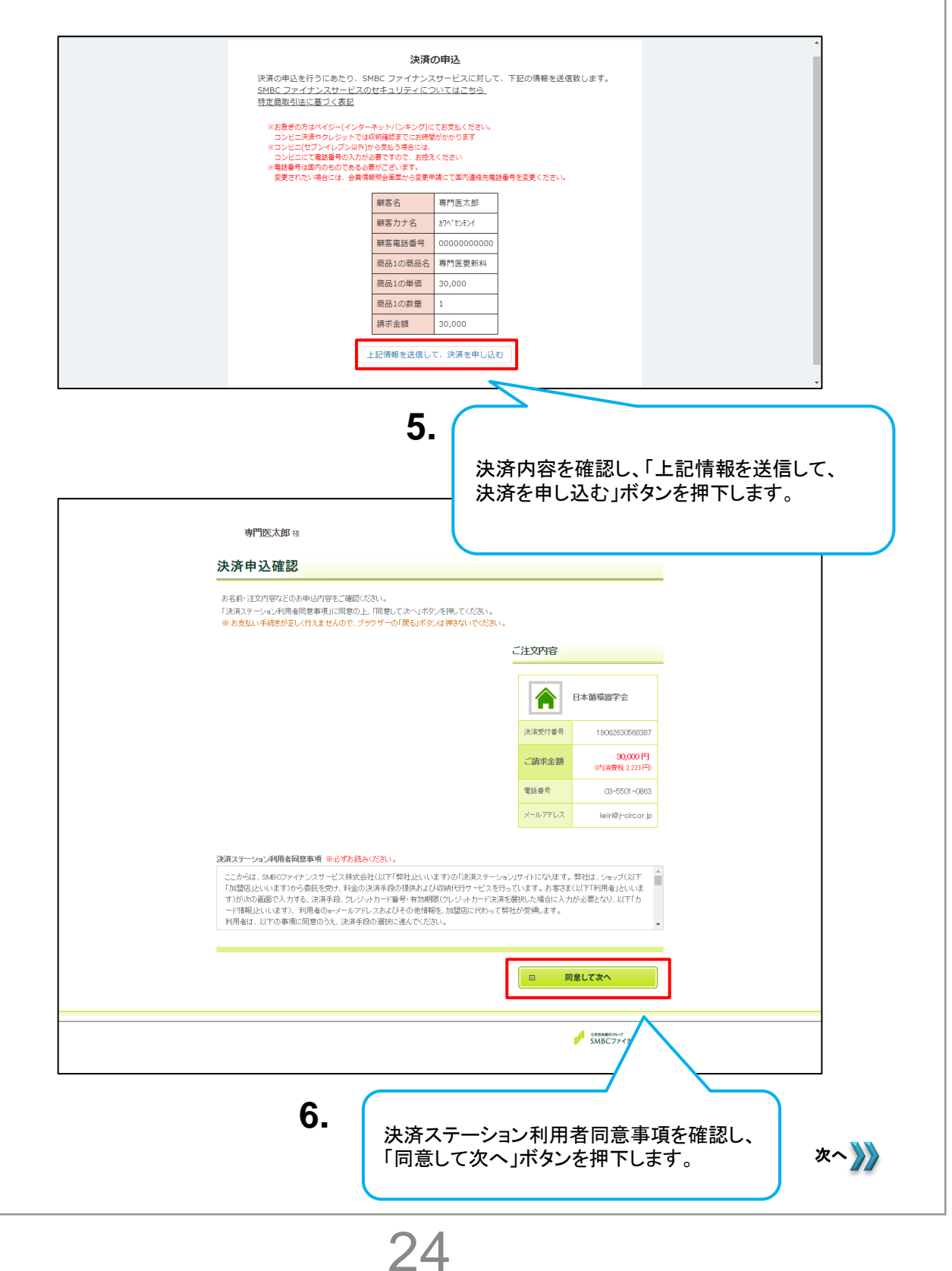

#### <u>STEP⑤ 更新料のお支払い</u>

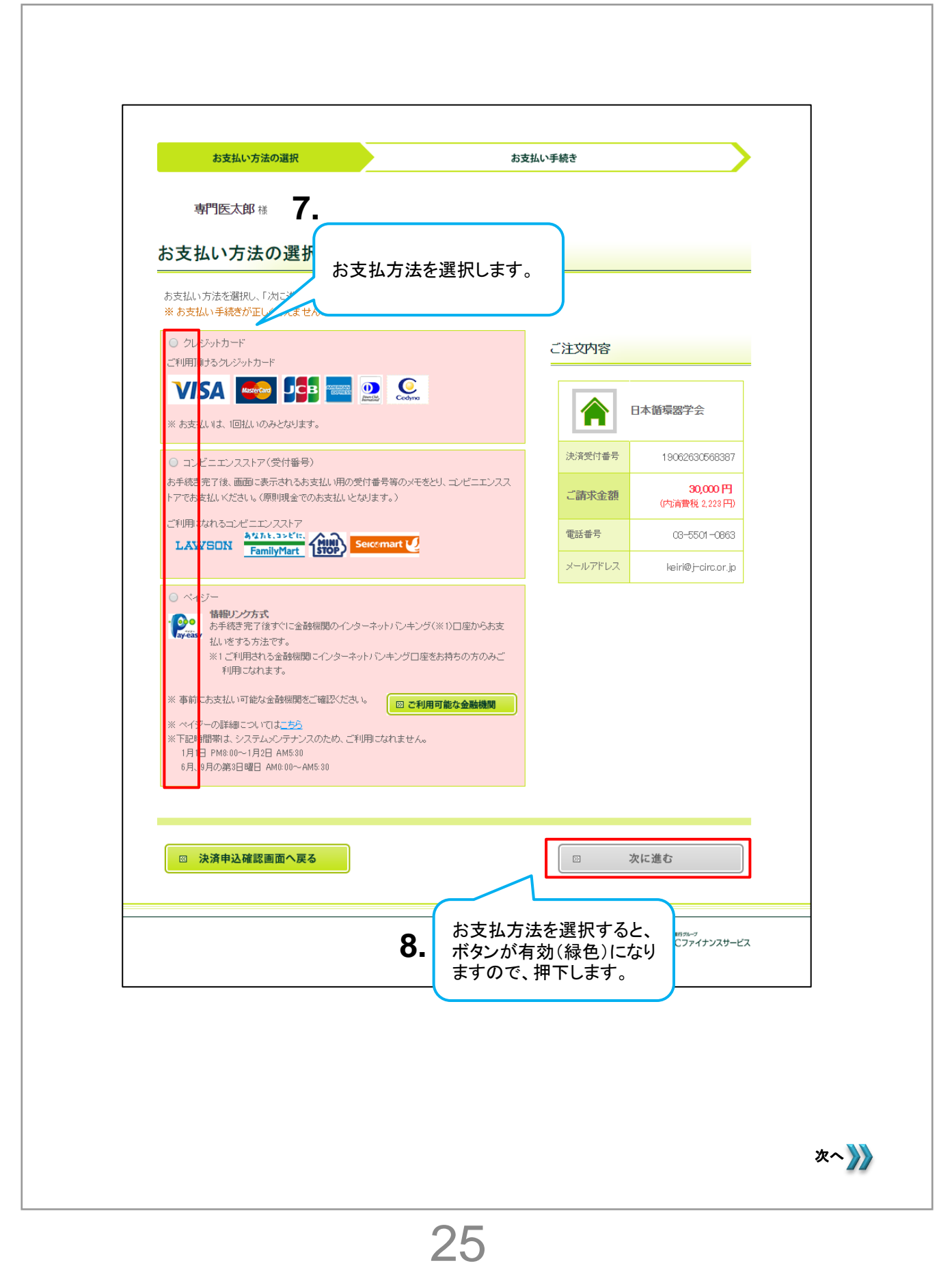

#### <u>STEP⑤ 更新料のお支払い</u>

| お支払い方法の選択     | 金融機関の選択 |     | お支払い内容の確認 |  |
|---------------|---------|-----|-----------|--|
| 金融機関の選択       |         |     |           |  |
| 金融機関          |         |     |           |  |
| ○ 三井住友銀行      | ○ りそな銀  | 行   |           |  |
| ○ 埼玉りそな銀行     | ○ 三菱UF  | J銀行 |           |  |
| ○ みずほ銀行       | ○ ゆうちょき | 银行  |           |  |
| ○ ジャバンネット銀行   | ○ 楽天銀行  | Ţ   |           |  |
| ○ その他の金融機関を検索 |         |     |           |  |
|               | <br>    |     |           |  |

更新料の支払いが確認できた後(約5日後)、更新料振り込み完了メールが通知されます。 確認まではステータスが「未納」のままのため、2重振込みにご注意ください。

| 107-001 | A B C A B L B C A B C A B C |
|---------|----------------------------------------------------------------------------------------------------|
|         |                                                                                                    |

更新料のお支払いで、専門医更新手続きは完了です。

|                                            |                         | 00 TH 100                        | とほか                                 |                                                                                     |
|--------------------------------------------|-------------------------|----------------------------------|-------------------------------------|-------------------------------------------------------------------------------------|
| マーム 会員情報 単                                 | 些位取得情報<br>              | 会費請求/入金状況                        |                                     |                                                                                     |
|                                            |                         |                                  | 請求収納                                | 的情報照会                                                                               |
| 請求収納情報           PT-000036                 | 5394                    |                                  |                                     |                                                                                     |
| <ul> <li>会計単位 料3</li> <li>専門医 専</li> </ul> | <sub>金区分</sub><br>門医更新料 | 入金請求額<br>¥ 30,000                | 収納状況<br>未納                          |                                                                                     |
|                                            |                         |                                  |                                     | 払込票の申請を受け付けました。受付日によって発送時期が興なります。<br>12月初旬、3月初旬、5月初旬、6月中旬の発送になりますので<br>到着までお待ちください。 |
| > 基本情報<br>請求內容<br>專門医更新科                   |                         | 払込票で(<br>赤枠のメッ<br>払込票の)<br>払込票の) | の支払いを<br>レセージが表<br>送り先は会員<br>再発行、別の | 申込むと、別の決済方法は不可になり、<br>示されます。<br>員情報に登録している送付・請求先となります。<br>D決済方法、異なる送付先などを           |
| 入金請求額<br>¥ 30,000                          |                         | 希望するな                            | 場合には事れ                              | <b>務局の万へご連絡ください。</b>                                                                |
| 支払期限日<br>2020/11/06                        |                         |                                  |                                     | 専門医                                                                                 |
| 収納状況                                       |                         |                                  |                                     | 料金区分                                                                                |
| 未納                                         |                         |                                  |                                     | 유 (조망치)상                                                                            |

郵便振替用紙は会員ポータルサイトにご登録の送付・請求先に発送されます。 お手元に届きましたら、忘れずにお手続きください。

### 更新料のお支払いで、専門医更新手続きは完了です。

#### 2. 辞退の場合のお手続き

■ 専門医資格認定の辞退申請情報データ作成/申請手順です。

会員ポータルサイトの会員情報(会員情報照会)画面から申請します。 (本紙P1-2, P5参照)

| Search.                                               |                                   | <b>1.</b><br>専門医資<br>「新規」オ    | 資格申請情報の<br>ボタンを押下します。                  |
|-------------------------------------------------------|-----------------------------------|-------------------------------|----------------------------------------|
| ★-ム 会員情報 単位数場情報 ◆具情報 ■ 算門長 次前                         | 全義講邦人会状況 会員情報 感望する情報、各申請の情報につい    | <b>暖照会</b><br>ては城塗消除よりご強応下さい。 | 新現空更年後                                 |
| 名前FICS/撤回代表部留字<br>一般<br>ン 算太情報                        | 会員都न 会員区分 燃設<br>810008 正会員・専門法 千葉 | を 部時を 前回要新日<br>逐続 2019/06/26  |                                        |
| > 200个月期<br>会員区分<br>正会員,導門医<br>会員名<br>専門店の部<br>の単われたの | 会員書号<br>810008                    | 1933年1月98                     | 1.1.1.1.1.1.1.1.1.1.1.1.1.1.1.1.1.1.1. |

| Search                                                                                                    |                                           | **<br>*                                       | 读 |                                                 |     |
|----------------------------------------------------------------------------------------------------|-------------------------------------------|-----------------------------------------------|---|-------------------------------------------------|-----|
| <ul> <li>△ ▲ 金田道 単位ののお</li> <li>● 金田湾 専門医 次部</li> <li>● 田本明和</li> <li>● ●</li> <li>● ●</li> <li>●</li> <li>●</li> <li>● ●</li> <li>●</li> <li>● ●</li> <li>● ●</li> <li>● ●</li> <li>● ●</li> <li>● ●</li> <li>● ●</li> <li>● ●</li> <li>● ●</li> <li>● ●</li> <li>● ●</li> <li>● ●</li> <li>● ●</li> <li>● ●</li> <li>● ●</li> <li>● ●</li></ul> | 新規専門医<br>レコードタイプを選択<br>・ 単級中<br>・<br>します。 | 道格申請備報<br>場<br>場<br>で<br>取速情報<br>る.<br>「次へ」ボタ |   | (R)(152**#) (F)(152**#) (F)(152**#) (F)(152**#) |     |
|                                                                                                    |                                           |                                               |   |                                                 | 次へ》 |

#### <u>辞退の場合のお手続き</u>

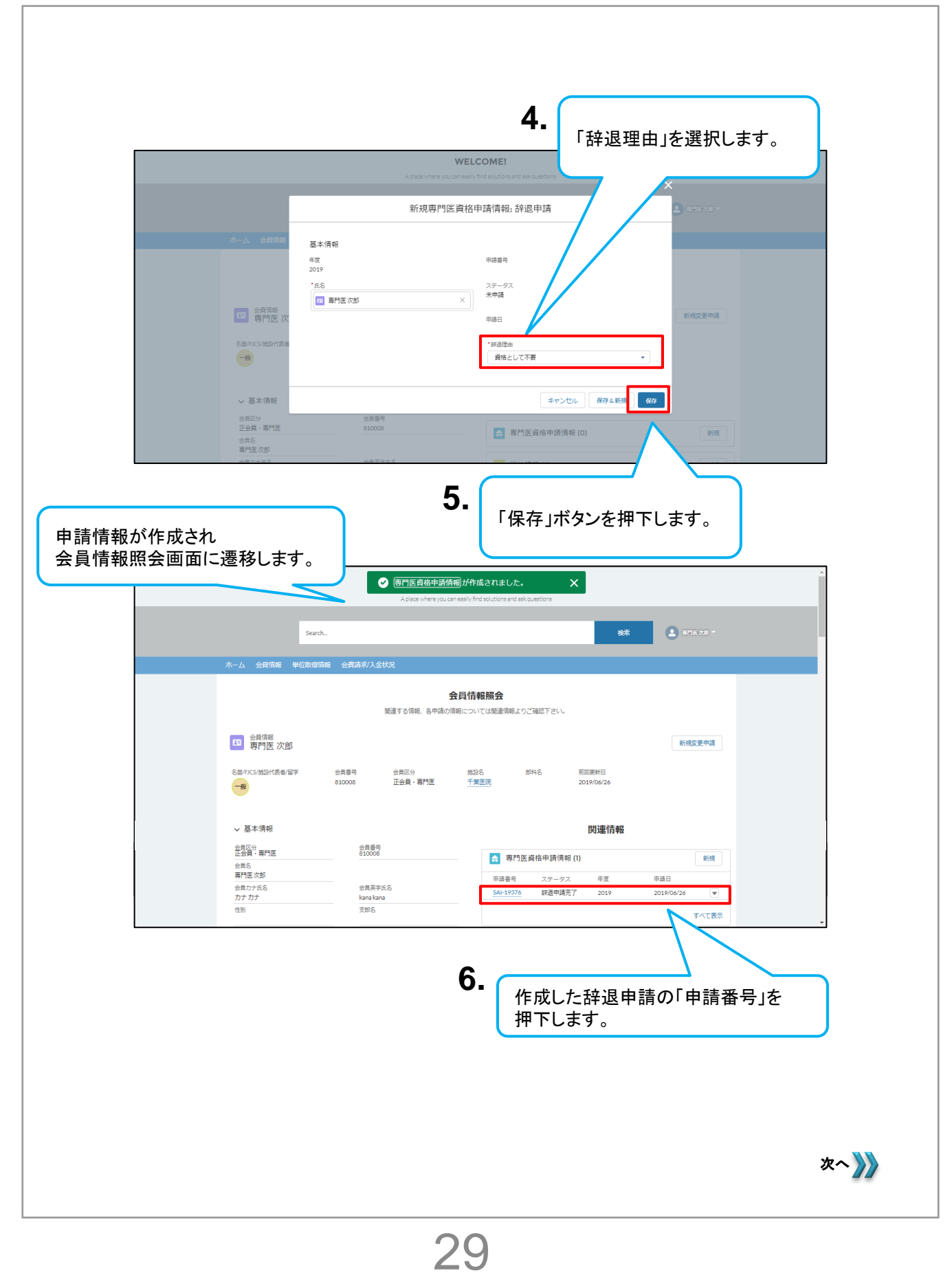

#### <u>辞退の場合のお手続き</u>

|                                                                                                    |                      | VELCOME!                                                                                                    | _ を押下しより。        |  |
|----------------------------------------------------------------------------------------------------|----------------------|----------------------------------------------------------------------------------------------------|------------------|--|
|                                                                                                    | A place where you ca | n easily find solutions and ask questions                                                                          |                  |  |
| Search                                                                                                    |                      |                                                                                                    | <b>検索</b> 二国大切 - |  |
| 木一ム 全具情報 単位取得情報 全                                                                                                    | 費請求/入金状況             |                                                                                                    |                  |  |
| 専門医資格中請情報<br>SAI-19376                                                                                                    |                      |                                                                                                    | 編集 削除 專門医認定辞過申請  |  |
| 会員番号 氏名<br>810008 専門医次郎                                                                                                    | ステータス<br>未申請         |                                                                                                    |                  |  |
|                                                                                                    |                      |                                                                                                    |                  |  |
| ● 金子 時報<br>申請区分<br>経過申請                                                                                                    |                      | 申請番号<br>541-19376                                                                                                  |                  |  |
| 年度<br>2019                                                                                                    |                      | ステータス<br>末中請                                                                                                    |                  |  |
| 会員藝号<br>810008                                                                                                    |                      | 申請日                                                                                                    |                  |  |
| 氏名<br>專門医次郎                                                                                                    |                      | 辞退理由<br>資格として不要                                                                                                    |                  |  |
|                                                                                                    | * <b>-</b> 773       | (期達1175)けなりキサム                                                                                                    |                  |  |
|                                                                                                    | 100.7                |                                                                                                    |                  |  |
| 会員番号 氏名                                                                                                    | ステータス<br>末中請         |                                                                                                    |                  |  |
| s10008     専門医 次部     マ語     本(情報     申請広分     前題申請     年請     2019     会員最号     810008     氏名                                                                                                    |                      | 中は第5<br>5A-15375<br>ステータス<br>未中議<br>甲語日<br>評品理由                                                                    |                  |  |
| S10008     東門医次部     東川医次部     東京     東京     東京     東京     和助医     和助     和助     和     和助     和     和     和     和     和     和     和     和     和     和     和     和     和     和     和     和     和     和     和     和     和     和     和     和     和 |                      | <ul> <li>中部部号</li> <li>SAL15273</li> <li>ステークス</li> <li>未申请</li> <li>申請日</li> <li>前部理由</li> <li>資格として不要</li> </ul> |                  |  |
| e30008<br>単語医公<br>単語医公<br>単語医<br>単語<br>単語<br>単語<br>単語<br>単語<br>単語<br>単語<br>単語<br>単語<br>単語                                                                                                    |                      | <ul> <li>第二日日</li> <li>ステークス</li> <li>木中语</li> <li>申請日</li> <li>評言語曲</li> <li>資格として不要</li> </ul>                   |                  |  |

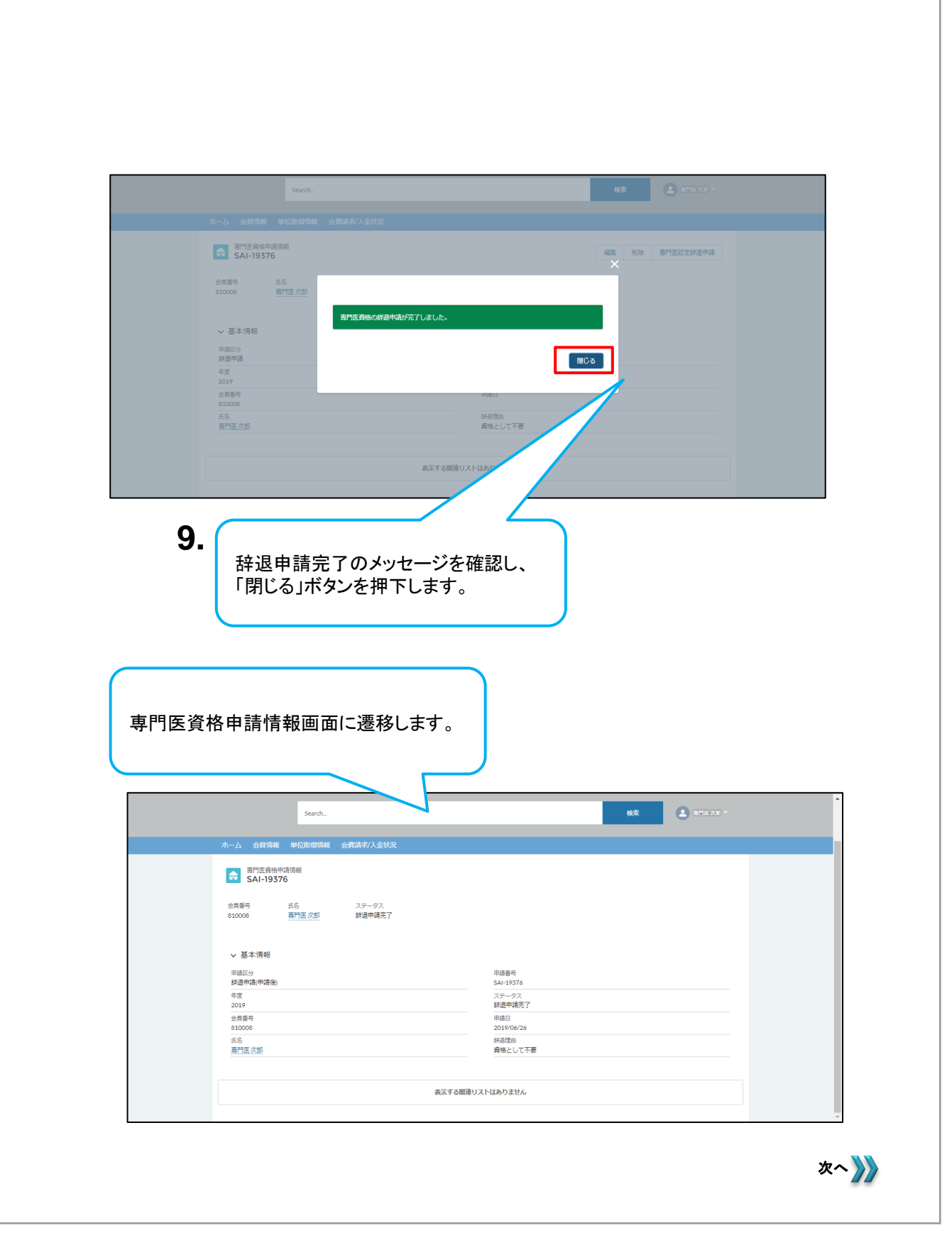

辞退申請完了後、ご登録のメールアドレスに、辞退申請受理をお知らせ するメールが送られます。

※ご登録のメールアドレスは、会員ポータルサイトの会員情報(会員情報 照会)画面で確認できます。

|       |            | -                                                                                                    |                             |
|-------|------------|----------------------------------------------------------------------------------------------------|-----------------------------|
| il Er | 92 aðar 12 |                                                                                                    |                             |
|       | Effert,1   |                                                                                                    |                             |
|       | 12547      | <b>専門医 次郎</b> 様<br>専門医資格の時過申請を承りました。<br>長年にわたり、専門医としてご活躍いただき、誠に有難<br><u>https://j-circpf2dev01.my.salesforce.com/a0M0k0000</u><br>日本連環器学会 | うございました。<br>004 <u>8MFc</u> |
|       |            | ール文中のURI リンクを押下                                                                                                    |                             |
|       | ÷<br>÷     | 会員ポータルサイトのホーム 10505000000000000000000000000000000000                                                                                      | クリー<br>画面に遷移します。<br>画面を表示し、 |

「専門医資格申請情報」欄内で申請情報を確認できます。

### 以上で、専門医辞退手続きは完了です。